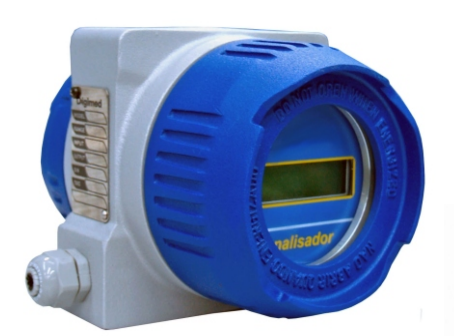

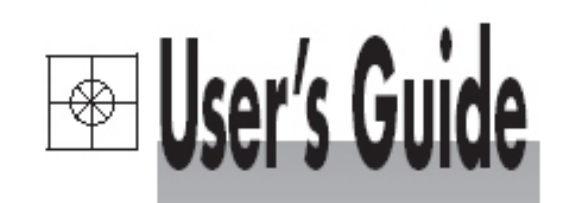

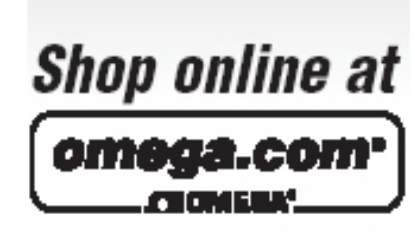

omega.com e-mail: info@omega.com For latest product manuals: omegamanual.info

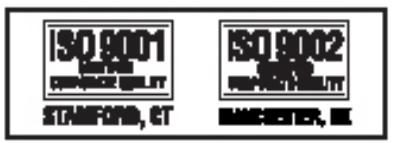

DOTX441 Dissolved Oxygen Analyzer

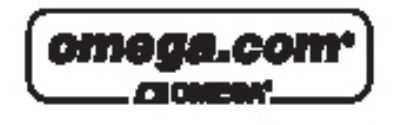

OMEGAnet® Online Service omega.com

Internet e-mail info@omega.com

#### Servicing North America:

| U.S.A.:<br>ISO 9001 Certified         | One Omega Drive, P.O. Box 4047<br>Stamford, CT 06907-0047<br>TEL: (203) 359-1660<br>FAX: (203) 359-7700<br>e-mail: info@omega.com                                                                                                    |  |  |  |  |
|---------------------------------------|----------------------------------------------------------------------------------------------------|--|--|--|--|
| Canada:                               | 976 Bergar<br>Laval (Quebec) H7L 5A1, Canada<br>TEL: (514) 856-6928<br>FAX: (514) 856-6886<br>e-mail: info@omega.ca                                                                                                    |  |  |  |  |
| For imme                              | ediate technical or application assistance:                                                                                                    |  |  |  |  |
| U.S.A. and Canada:                    | Sales Service: 1-800-826-6342/1-800-TC-OMEGA®<br>Customer Service: 1-800-622-2378/1-800-622-BEST®<br>Engineering Service: 1-800-872-9436/1-800-USA-WHEN®                                                                                  |  |  |  |  |
| Mexico:                               | En Español: (001) 203-359-7803<br>e-mail: espanol@omega.com<br>FAX: (001) 203-359-7807<br>info@omega.com.mx                                                                                                    |  |  |  |  |
|                                       | Servicing Europe:                                                                                                    |  |  |  |  |
| Czech Republic:                       | Frystatska 184, 733 01 Karviná, Czech Republic<br>TEL: +420 (0)59 6311899<br>FAX: +420 (0)59 6311114                                                                                                    |  |  |  |  |
|                                       | Toll Free: 0800-1-66342<br>e-mail: info@omegashop.cz                                                                                                    |  |  |  |  |
| Germany/Austria:                      | Daimlerstrasse 26, D-75392 Deckenpfronn, Germany<br>TEL: +49 (0)7056 9398-0<br>FAX: +49 (0)7056 9398-29<br>Toll Free in Germany: 0800 639 7678<br>e-mail: info@omega.de                                                                   |  |  |  |  |
| United Kingdom:<br>ISO 9002 Certified | One Omega Drive, River Bend Technology Centre<br>Northbank, Irlam, Manchester<br>M44 5BD United Kingdom<br>TEL: +44 (0)161 777 6611<br>FAX: +44 (0)161 777 6622<br>Toll Free in United Kingdom: 0800-488-488<br>e-mail: sales@omega.co.uk |  |  |  |  |

It is the policy of OMEGA Engineering, Inc. to comply with all worldwide safety and EMC/EMI regulations that apply. OMEGA is constantly pursuing certification of its products to the European New Approach Directives. OMEGA will add the CE mark to every appropriate device upon certification.

The information contained in this document is believed to be correct, but OMEGA accepts no liability for any errors it contains, and reserves the right to alter specifications without notice. WARNING: These products are not designed for use in, and should not be used for, human applications.

# Instruction Manual Dissolved Oxygen Analyzer DOTX441

### Index

| Specifications.                      | 3333333   |
|--------------------------------------|-----------|
| Mechanical Description               | 4         |
| Typical Installation                 |           |
| Equipment Installation               |           |
| Electrical Schematics                |           |
| Equipment Operation.                 | PEN WHEN  |
| Equipment Operation DO - Set Up      |           |
| Equipment Operation DO - Calibration | 21        |
| Equipment Operation DO - Read        | <b>72</b> |
| Maintenance                          | 23        |
| Cell Maintenance                     | 24        |
| Protocol Communication               | 29        |
|                                      |           |
|                                      |           |

NEERE GUANDO ENERO

Application

#### Analyzer/Tansmiter/Dissolved Oxygen Controler Micro processed

| GENERAL                          |                                                                        |  |  |  |
|----------------------------------|------------------------------------------------------------------------|--|--|--|
| Case                             | Cast Aluminum SAE 323                                                  |  |  |  |
| Finishing                        | Electrostatic Epoxy Paint                                              |  |  |  |
| Electrical Connection            | Connector Barr – Conexell Type                                         |  |  |  |
| Cable Inlet                      | Cable Knockout 1/2" ( 2 x )                                            |  |  |  |
| Assembly                         | 2" Tube or Flat Surface                                                |  |  |  |
| Identification (TAG)             | SS Tag                                                                 |  |  |  |
| Enclosure                        | IP-68                                                                  |  |  |  |
| Power Consumption                | 3.5 VA                                                                 |  |  |  |
| Weight                           | 1.9 Kg                                                                 |  |  |  |
| Electrical Power                 | 90 to 240 VAC ( 50 / 60 Hz)                                            |  |  |  |
| Working Temperature              | 5 to 40°C                                                              |  |  |  |
| Relative Humidity                | 20 to 80 %                                                             |  |  |  |
| Analyzer / Transmiter            |                                                                        |  |  |  |
| Display                          | Alphanumeric 2 lines x 16 characters                                   |  |  |  |
| Range                            | 0 to 60 mgO <sub>2</sub> /L                                            |  |  |  |
| Resolution                       | 0.1 or 0.01                                                            |  |  |  |
| Relative Precision               | 0.02 % (full scale)                                                    |  |  |  |
| Working Temperature              | 50 °C                                                                  |  |  |  |
| Auto Temperature Compensation    | 50 °C                                                                  |  |  |  |
| Measuring Princíple              | Clark Polarographic Cell                                               |  |  |  |
| Response Time                    | 20 s (Programmable)                                                    |  |  |  |
| Barometric Pressure Compensation | Up to 10.000 m                                                         |  |  |  |
| Signal Output                    | Analogic 4 to 20 mA w/ programmable output range for all Reading range |  |  |  |
| Galvanic Isolation               | 2000 VAC ( by opto coupler )                                           |  |  |  |
| Line Resistance                  | 1K3 Ohms                                                               |  |  |  |
| Controllor                       |                                                                        |  |  |  |
| CONTROLLE                        |                                                                        |  |  |  |

| Actuation Type                      | Frequency Modulation, P+Di                                                  |
|-------------------------------------|-----------------------------------------------------------------------------|
| Set-Points                          | 2 independent from 0 to 100% of scale                                       |
| Outputs                             | 2 control ON-OFF, programmable for Alarm or<br>Actuation P+Di               |
| Control for Automatic Cleaning      | Timer ON-OFF, for periods up to 99 seconds, and in intervals up to 99 hours |
| Cell                                | Model: DOE-441                                                              |
| Туре                                | Immersion                                                                   |
| Body Material                       | Polypropylene (PP) or SS 316(others upon request)                           |
| Maximum Temperature (@ Atm. Press.) | 50 °C                                                                       |
| Body Length                         | 1500 mm (standard, others upon request)                                     |
| Auto Cleaning System                | Activated by a solenoid valve                                               |
|                                     |                                                                             |

#### Accessories

Instruction Manual on a CD

SS 304 clamps with nuts and bolds

he equipment is offered in compact case in cast aluminum. **SAE 323, with low oxidation grade**, with anti corrosion treatment and finished with electrostatic epoxy paint. Reduced dimensions and very light weight, it is build under IP-68 protection.

User will find under the same case: the local indicator, Analyzer, Transmitter, Controller and the Register, making the equipment compact, rough and of ease operation.

The case installation can be done in 2" tube or Flat Surface.

Electrical connection is done by a terminal barr located in the case's back housing of the instrument, with cable Entrance thru 2 cable press of  $\frac{1}{2}$ " BSP.

In one the instrument sides, user will find an identification tag in SS 316, which covers the external controls, sealed in Order to guarantee the case protection.

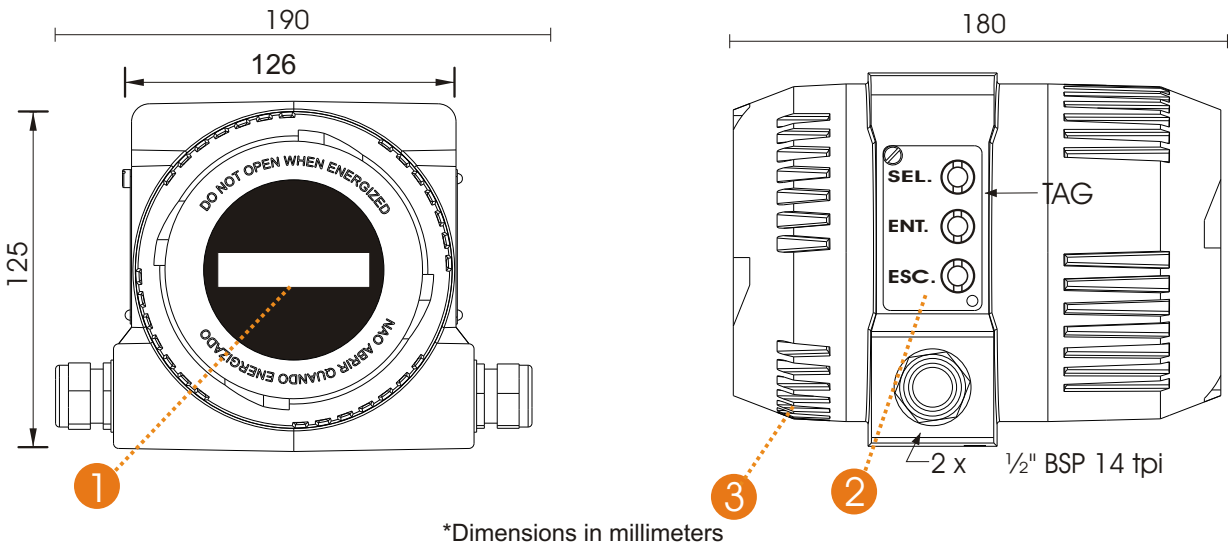

### Items Description

- 1 Display: Alphanumeric back lighted 2 Lines x 16 characters
- 2-Keyboard: 3 keys

key <SEL> Select the desired function, flashing option.

key **<ENT>** Confirms the selection chosen by Select key.

key **<ESC>** returns to prior menu.

3 - Insterconnection Board (located inside the back lid)

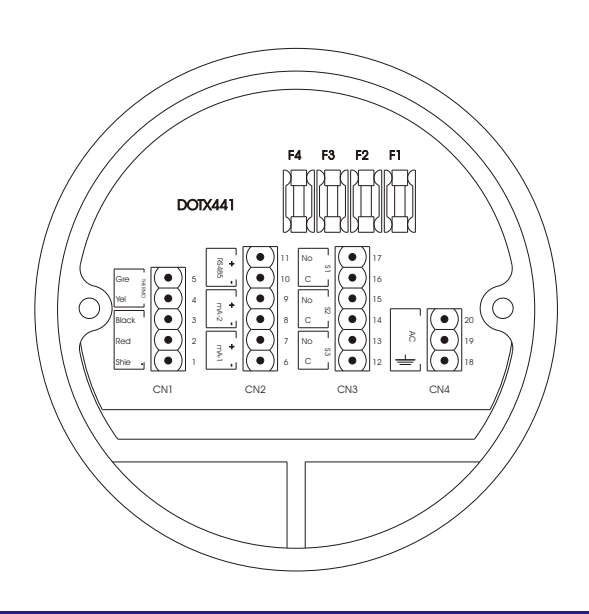

|         | • "                                              |  |  |  |
|---------|--------------------------------------------------|--|--|--|
| Slots   | Connections                                      |  |  |  |
| 1       | Dissolved Oxygen Cell Shield                     |  |  |  |
| 2&3     | Measuring Sensor                                 |  |  |  |
| 4 & 5   | Thermocompensator                                |  |  |  |
| 6 & 7   | Transmission Output mA - 1                       |  |  |  |
| 8 & 9   | Transmission Output mA - 2                       |  |  |  |
| 10 & 11 | Digital Output Communication RS - 485            |  |  |  |
| 12 & 13 | Set-Point 3 (S3) Contacts – Auto Cleaning        |  |  |  |
| 14 & 15 | Set-Point 2 (S2) Contacts                        |  |  |  |
| 16 & 17 | Set-Point 1 (S1) Contacts                        |  |  |  |
| 18      | Grounding                                        |  |  |  |
| 19 & 20 | Electrical Power from 90 thru 240 VAC 50 / 60 Hz |  |  |  |
| F1      | General Fuse (3 A )                              |  |  |  |
| F2      | Set-Point 1 Fuse (1 A )                          |  |  |  |
| F3      | Set- Point 2 Fuse (1 A )                         |  |  |  |
| F4      | Set- Point 3 Fuse (1 A)                          |  |  |  |
|         |                                                  |  |  |  |

# **Typical Installation Tube Installation** 2" Tube Cable Knockout ((-10 Clamp (SS) • Support base (aluminum SAE 323) Flat Surface Installation ······ Cable Knockout Support base (aluminum SAE 323) Flat Surface

**Important:** Install the equipment in a strategic location that allows ease access and maintenance and avoid exposing it direct to solar rays, besides equipment's overheating causing eventual damage, the Liquid Crystal Display will also loose it's sensibility, fading the display.

## **5** Equipment Installation

In order to achieve the best performance of OMEGA's Continuous Analyzer, it is crucial to perform it's correct installation. Follow instructions below:

- **1**. Remove the equipment from the box, verify if any damage was caused by it's transportation.
- 2. Install the case in a strategical location, for ease access and maintenance, exempt of vibrations and vapors.
- 3. Avoid exposing the equipment direct to solar rays. If necessary use some kind of protection.

**4.** After connecting the cable with it's respective terminals, proceed with terminal barr connection, located in the back panel of the case.

- 5. Inspect all electrical installation in order to certify that all connections are correct.
- 6. Verify power electrical source in order to make sure it's voltage value.
- 7. Turn on circuit breakers of the electrical box.

### 5.1 Important Recommendations

**1** - The equipment electrical power must be independent from others system components. Being so, the cable that will power the Control Valves, Solenoids, Alarms, and others, **MUST BE CONNECTED DIRECT TO DISTRIBUTION BOX**, and **"never"** to the equipment slots.

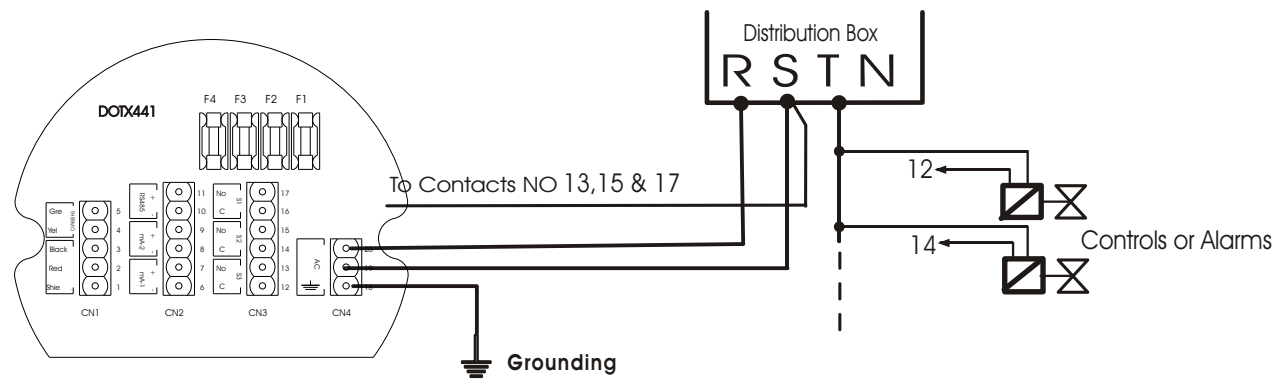

- 2 Verify if the cable knockouts of the equipment and probes are firmly attached to its respective interconnection cable. This proceeding is necessary in order to preserve IP-68 protection.
- **3 Be careful with humidity!**. It will diminish the impedance generating measurement errors. Verify the cable knockouts and if necessary, dry them using a hair dryer.
- 4 Replace periodically the sealing O-Rings in order to guarantee a good sealing of the enclosure.

**5** - **Do not** cut or mend the interconnection cables. Under the cable shield there is a semiconductor coating material, used to eliminate electrostatic interference at the cable.

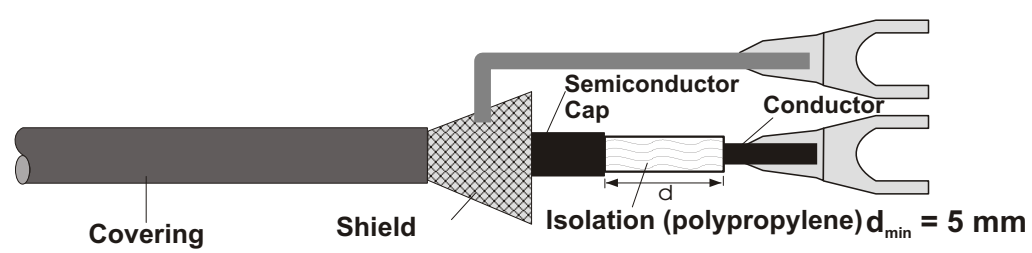

**6** - ON-OFF **outputs** are **thyristor** type, offering innumerous advantages for the equipment, such as: no sparks presence, faster commutation, noise practically inexistent, no presence of RF interference and many more.

The outputs can commute any charge, since they are **powered by alternate tension (VAC)**.

### 5.2 Dissolved Oxygen Industrial probe Characteristics - DOE-441

Dissolved Oxygen Immersion Probes for industrial application, consists typically in an adequate installation hardware, whose function is to hold and protect the Dissolved Oxygen industrial cell model: **DOE-441-R** and ti's respective connections.

In order to choose the adequate material to it's body construction will depend on work's chemical aggressiveness and temperature of the process. Find below some materials available:

#### a) PP (Polypropylene) - Model DOE-441 (Standard)

b) Stainless Steel 316 - Model DOE-441-S (Special Order) and others upon request.

All connections offer guaranteed sealing by Nitrilic Rubber O-Rings, FKM or others. The electrical connection is done thru a terminal barr in an IP-68 case protection, with cables going thru a ½" NPT hole or ½" cable pres and the interconnection of the Probe's terminal barr to the cell being done by PA type connector. It is recommended that the connection cable from the probe to the equipment offers the shortest length possible, in order to avoid RF interference and noise problems.

The installation of the Probe can be done by a pole or flange and the insertion length is defined based on the need of measure to be taken, being supplied with standard of h=1500 mm.

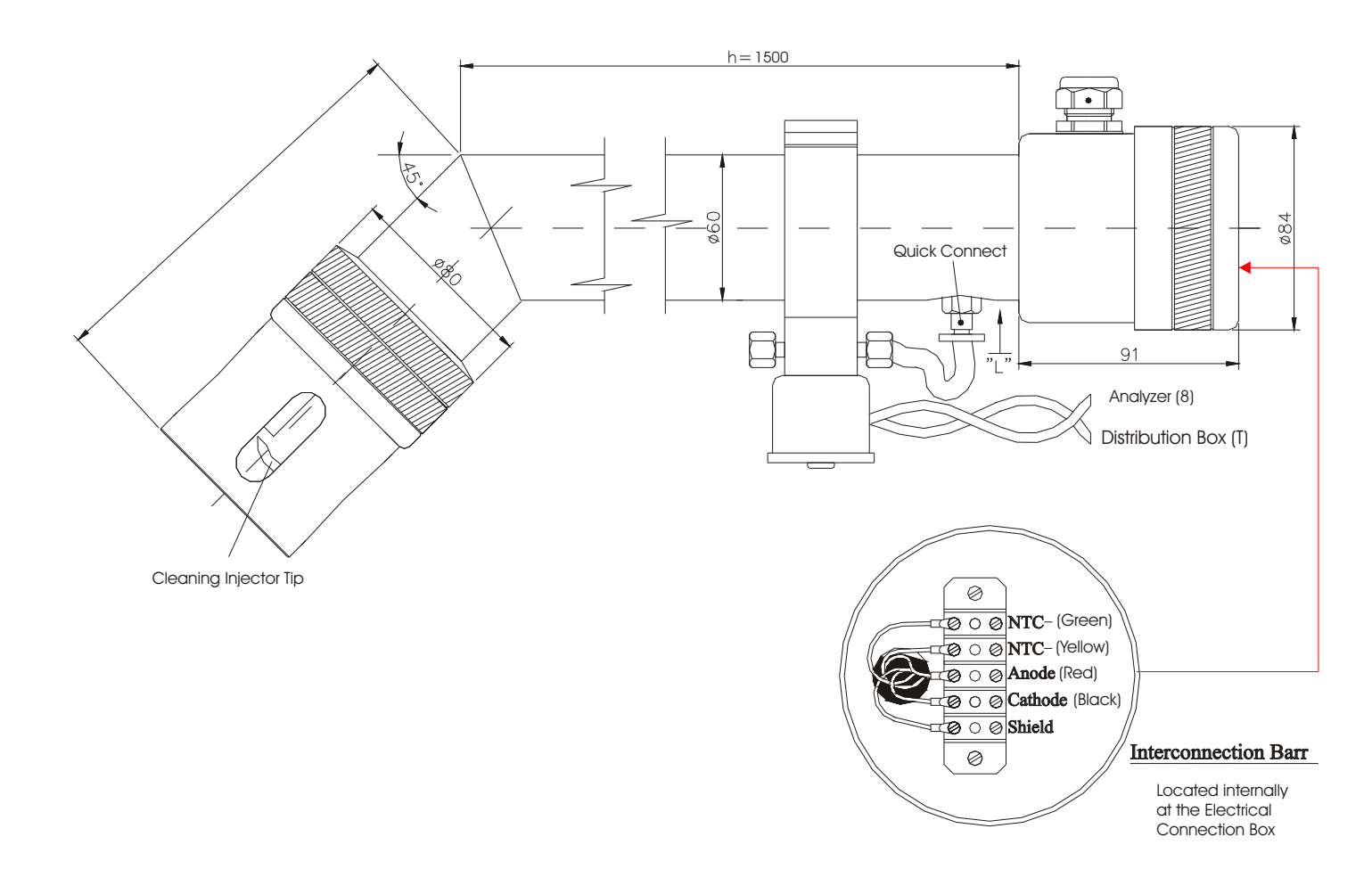

## Equipment Installation (cont.)

### 5.3 Automatic Cleaning System hose installation

Probes DOE-441, are supplied with Automatic Cleaning System, whose function is to remove any clogging at the membrane of the Dissolved Oxygen's Cell. Typically, the cleaning is done by pressurized air jet (3 bar maximum). The cleaning is executed a solenoid valve activation controlled by the equipment. The time and duration of the cleaning can be programmed, by accessing the Set Up operation of the equipment's program.

At slots 12 & 13, there is a thyristor contact (S3) that commands the Solenoid for the cleaning system.

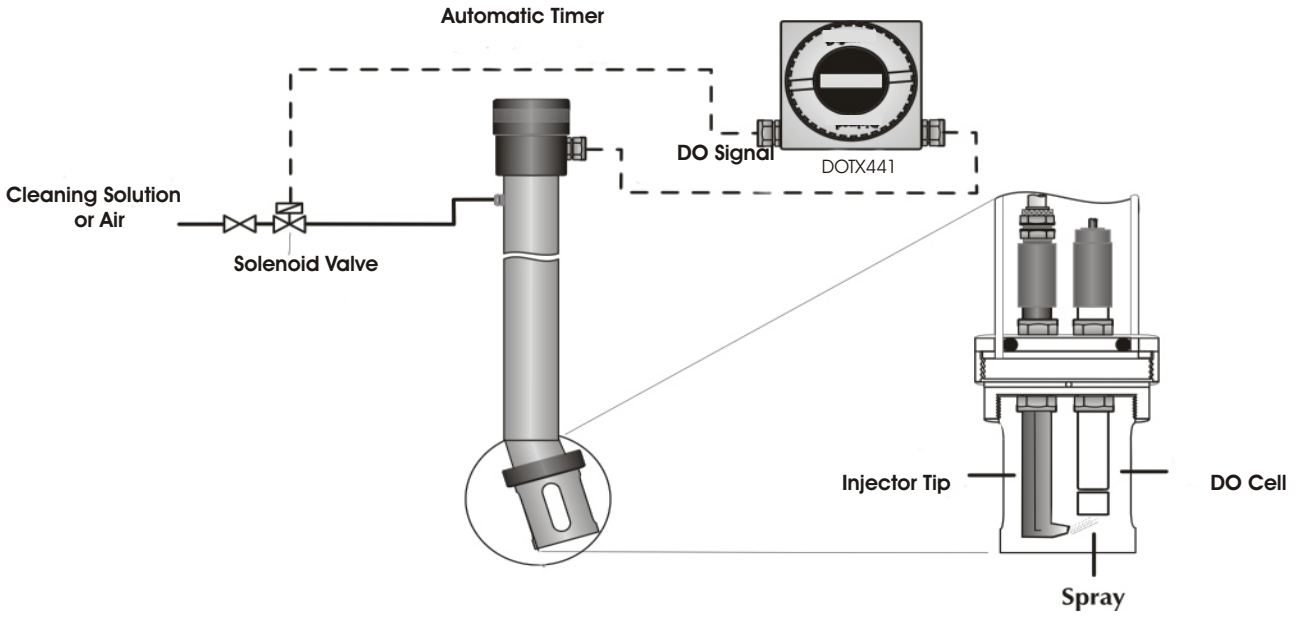

### ø1/4" x 1/8" Parker U-42 Hose Installation

Insert the hose at the connection (quick connect) all the way down. Metal holdings located inside of the ring will attach and hold the hose, push the ring following the same direction as arrow "L" shown on below illustration. **Never pull the hose,** as it will damage the metal clips.

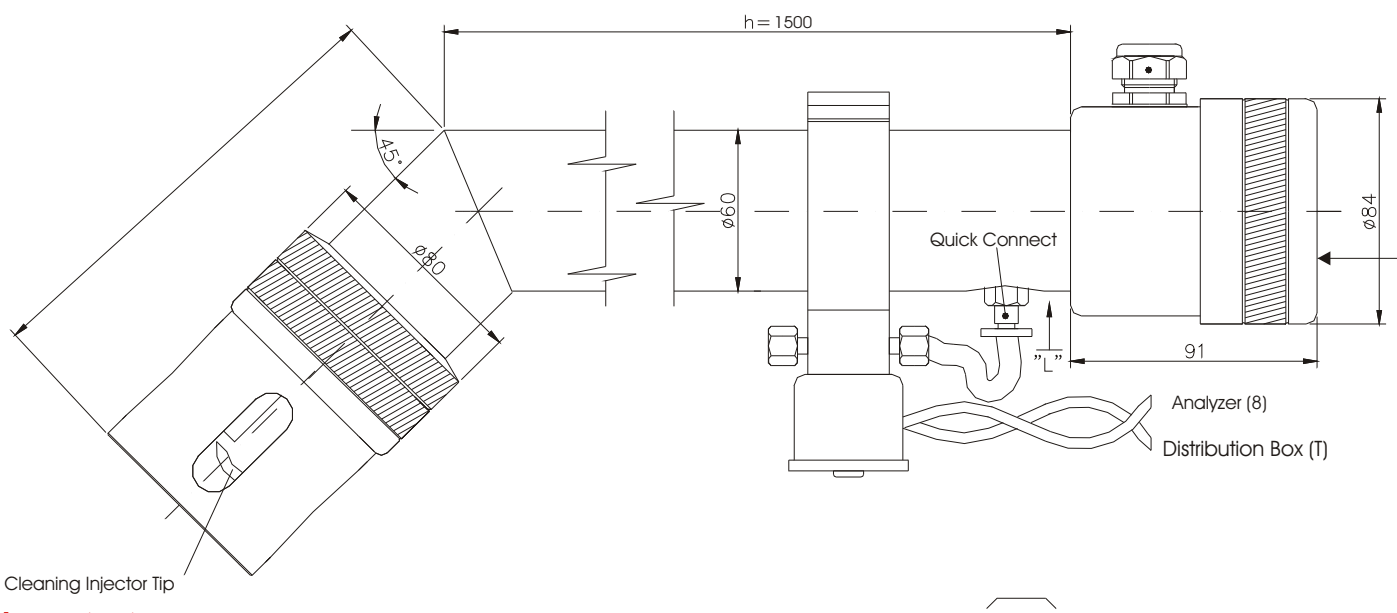

#### Important:

When noticed a drop in sensibility during calibration, frequently deviations of calibrated value or even reading oscillations, it is necessary to proceed with a cell maintenance. The steps in order to perform this operation, you will find on chapter 12 - Cell Maintenance, page:22.

## 6. Electrical Installation

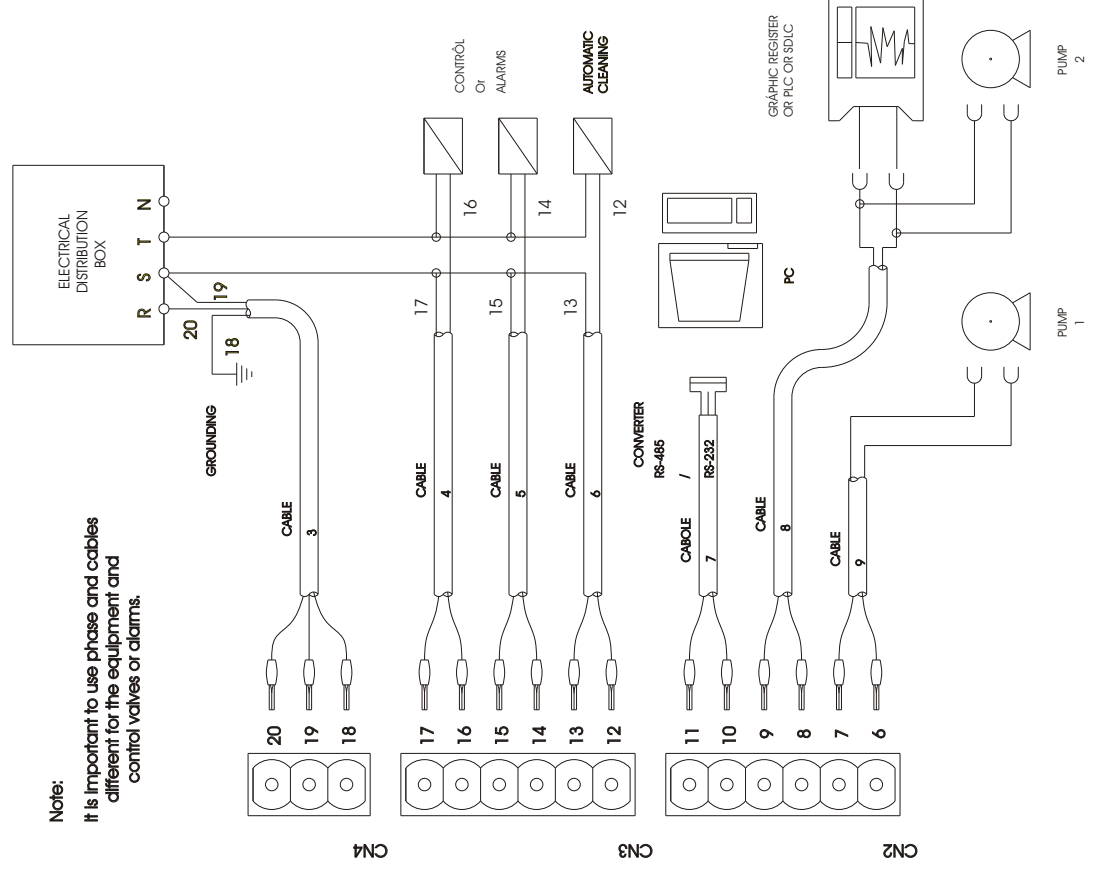

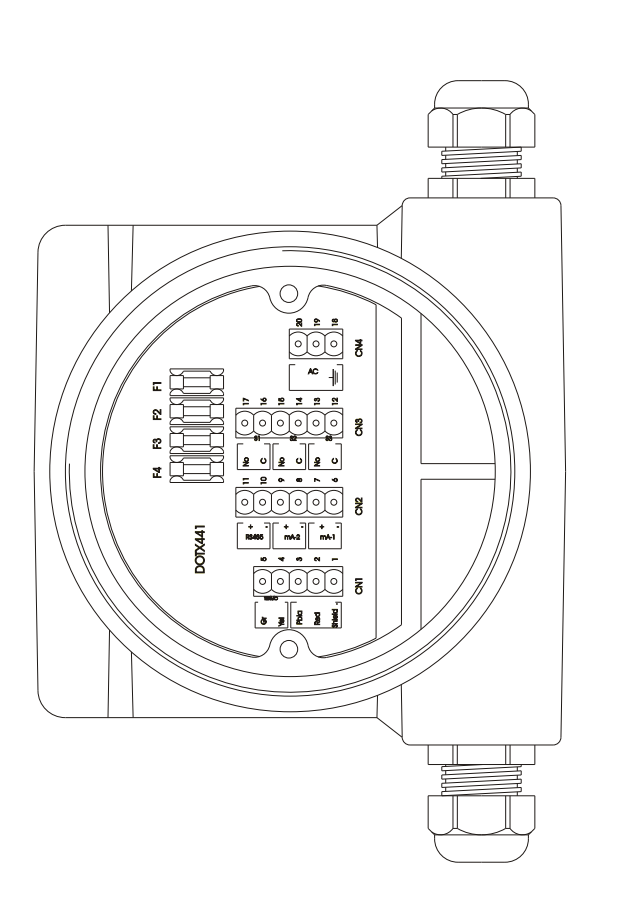

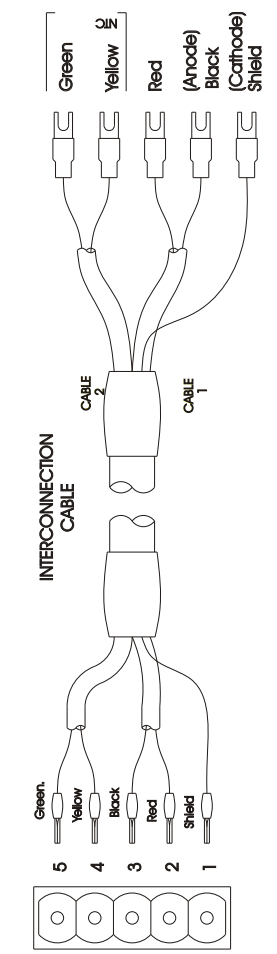

CELL

EQUIPMENT

INO

## Equipment Operation

### Important Information

1 - Never forget that if the instrument is turned off, it is necessary to wait for the cell polarization (aprox. 12 min.).

2 - While at READ mode, is possible to obtain other information, such as:

By pressing <SEL> key, user can obtain the Temperature value, or the Set - Points, programmed during SET UP mode.

By pressing **<ENT>** key, it moves the equipment to **STAND BY** mode. While in **STAND BY** the outputs will be turned off, that means, the current output goes to 4 mA and the contacts to NO. The outputs must be programmed by the user.

3 - <ESC> key is only recognized when pressed and hold for about 5seconds. This time is necessary in order to certify that the user desires to exit the selected option.

4 - During certain program steps, it is allowed to adjust such values as: Span, salinity, barometric pressure, set-points, hystereses and others. The adjust is done by indication of arrows < (decrease) and > (increase). Press <SEL> key in order to choose the correct option, increase ">" or decrease "<" then confirm by pressing <ENT> key. Press <SEL> key again until user reaches the desired value, then press <ENT> key to confirm.

**5** - When power failure occurs, when the equipment turns back on the initial pre-programmed conditions will remain as prior to the power failure. Wait for the **Cell Polarization**. If the equipment is under **READ** mode, it will return to Reading and no further action will be necessary!

While at Stand By, if a power failure occurs the instrument will not return to reading mode after the polarization is completed, it will go to the main menu (select Function).

#### 6 -Syntonizing P + Di Contol

The Period Value (Di), must be established in relation to the retention time of the process.

Example: Retention Time is equal 30 minutes, establish a period of 1 minute.

The Proportional Band (BP), must be equally established in relation to the reagent concentration and of the process homogenizing power. Start with 50 % of PB and increase or decrease it in relation to its variable response.

### Set Up Procedures

The Equipment offers a non-volatil memory (**E2PROM**) in order to store operation's functions (Resolution, Reading Mode, Calibration, etc). Even when turned off from power, all functions chosen during set up will remain stored. Before you start any work with the equipment, it is recommended to **verify the SET UP conditions**, to certify that you have chosen the correct options fro your work and to avoid operation errors. Press and hold **<ESCAPE>** key until reached the Select Function Menu. When at the **SELECT FUNCTION** menu, press **<SELECT>** key in order to select the function desired, flashing option, then press **<ENTER>**. In order to access the **SET UP** menu, press **<SELECT>** key until SET UP flashes, then press **<ENTER>** key to confirm the option. A Password will be requested, press in sequence (**<SELECT>**, **<ENTER>**, **<ESCAPE>**) and follow step by step the options shown at the display. In case the user desires to switch the flashing option, press **<SELECT>** key and change as needed following the display commands, then **<ENTER>** key to confirm the option chosen.

When a mistake is made and the user needs to go back to change it, press **<ESCAPE>**. The display will move back one screen at a time for every option.

At the flow chart, the flashing option will be displayed in **Blue Color**.

### **Check Operation**

The option Sensor **CHECK** is very useful, as it allows the user to verify the cell condition. This option is self explanatory, just press **SELECT>** key until Check flashes, then press **SELECT>** key to confirm the option. Then follow the display instructions as it sel explanatory.

### Read Operation

At this operation user will have options to CALIBRATE or READ. In case the desire is to CALIBRATE the Cell, press **SELECT>** key in until CALIBRATE option flashes, then press **SELECT>** key to confirm it. From this point on the program will guide the user step by step on how to proceed with a perfect calibration. In case the desire is to READ, press **SELECT>** key at flashing option Read then place the cell at the sample and press **SELECT>**, the display will then show the following format:

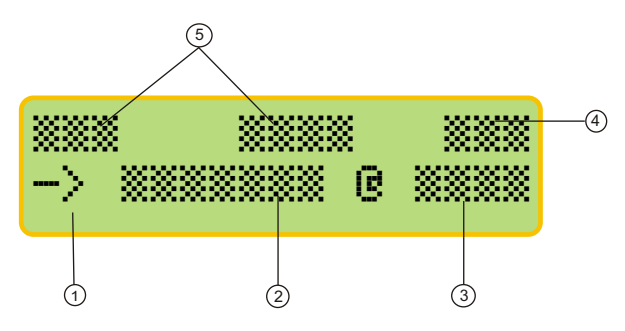

- 1 The "**Prompt**" is a signal that will flash at every executed reading or depending on the Time between Readings, chosen during Set Up Mode.
- 2 The measured value
- 3 Reference Temperature
- 4 Sample Temperature
- 5 Set Points S1 & S2 conditions

Note: while indicating the set-points, the sample temperature (4) will not be displayed.

## Equipment Operation (cont.)

### Basic Operations

Menus are self explanatory and of ease interaction. In order to input or alter data, menus are offered always as flashing option and in order to choose this option, press **SELECT**> key, than press **SELECT**> to confirm the option chosen. **SECAPE**> key is used to change option or correct data chosen at prior screens (at every touch, the program will move back one step at a time), except while at Reading Mode, when this key needs to be pressed and held for about 5 seconds in order to exit the Reading Mode.

The equipment stores all configurations at a non-volatile memory. Even when turned off, the conditions will remain stored.

. . . . . . . . . . . . . . . . . . .

## Turning On the equipment

1 - Power the Equipment. The display will show the following menus as described below.

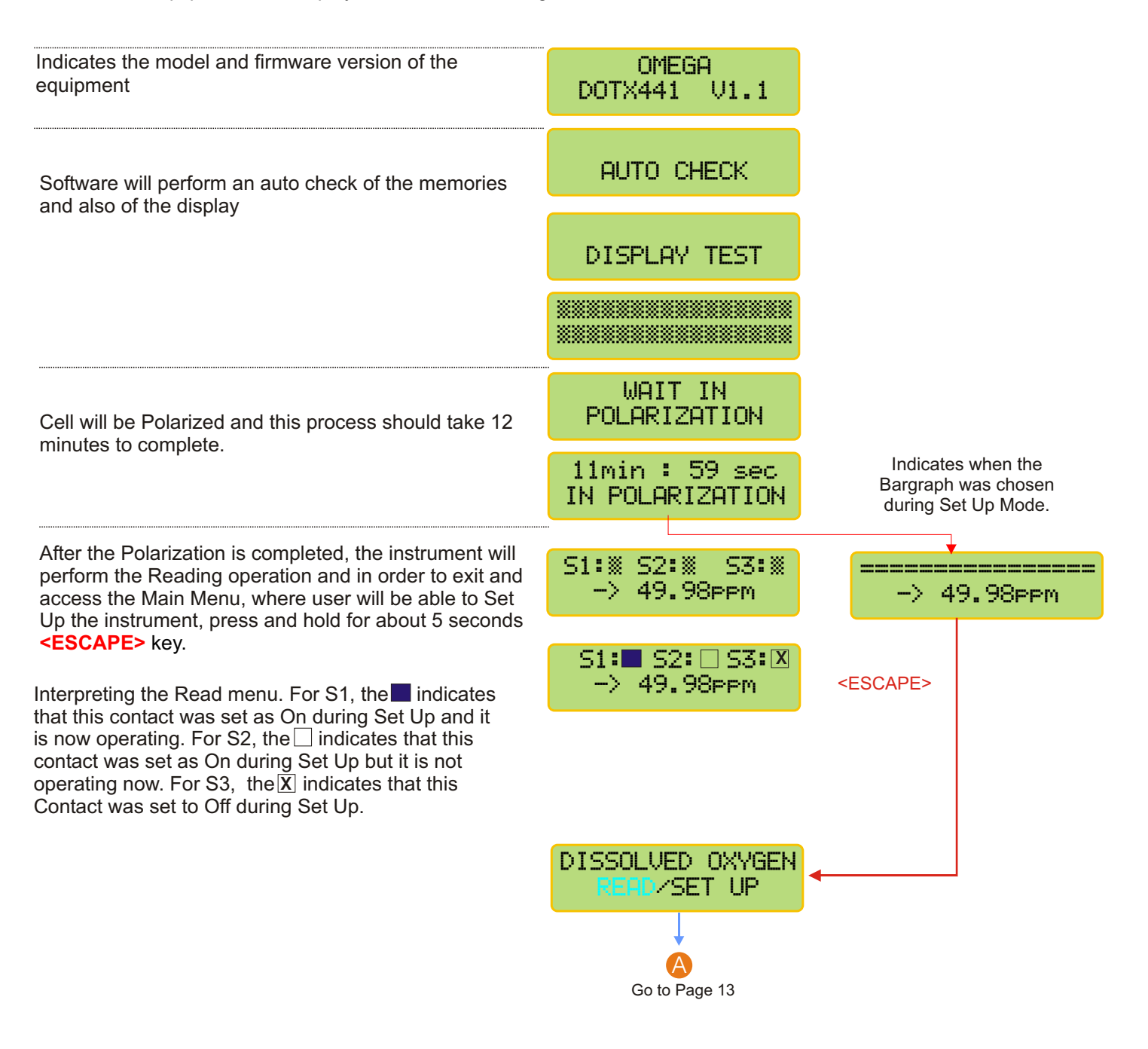

## Equipment Operation DO - Set Up

Before starting a new operation, make sure that the Set Up conditions are correct for the application being performed.

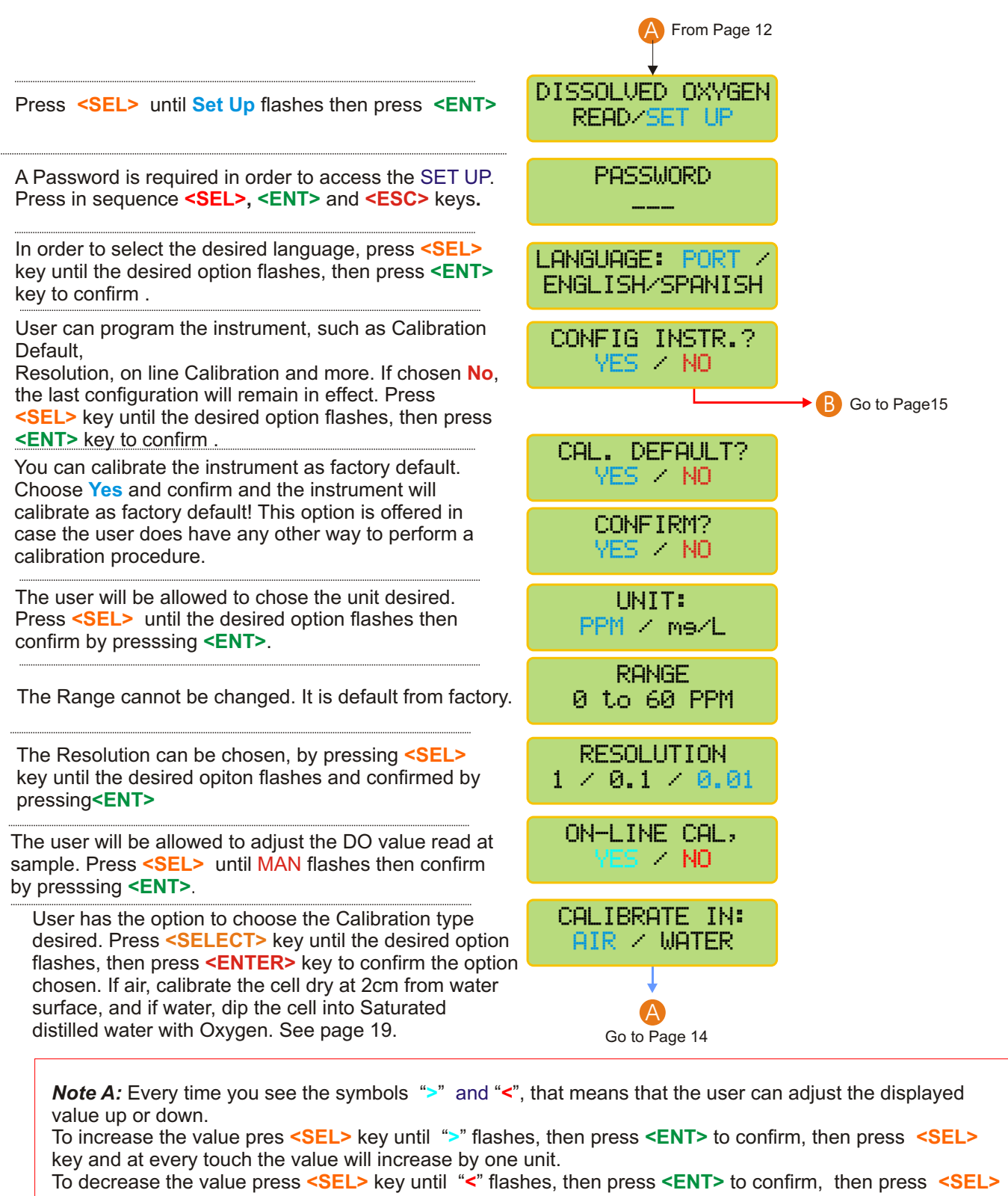

key and at every touch the value will decrease by one unit.

If a mistake is made, press <ESC> key to return and correct the value!

## Equipment Operation DO - Set Up (cont.)

User has the option to choose the Zero calibration type desired. Press **SELECT>** key until the desired option flashes, then press **SELECT>** key to confirm the option chosen. If Zero Auto - Zero is achieved internally by the instrument. If Zero Manual - also known as Zero Chemical, use solution without Oxygen presence.

Span is the second calibration point and user has the option to choose between Span Manual - when user has a solution with a known dissolved oxygen value, obtained thru Winkler Method, so read values can be compared to the Winkler values or Span Auto - automatic conditions, with atmospheric air. Press **<SELECT>** key until the desired option flashes, then press **<ENTER>** key to confirm the option chosen. The Span Resolution will depend upon the Resolution chosen for Reading. Refer to page 13 (Note A) for instructions on how to adjust this value.

User can adjust the Salinity value, so the salinity compensation can be performed. So the salt concentration of the sample, needs to be known. Remember that at fresh water this value does not exceed 2000µOhms/cm, that corresponds to 1000ppmwhere use can considres the adjust to 0 (zero). Refer to page 13 (Note A) for instruction on how to adjust this value.

User can adjust the Barometric Pressure Altitude. Up to 4500meters. Find out the Barometric Pressure Altitude of the location where the instrument will be used and refer to page 13 (Note A)for instruction on how to adjust this value.

User can adjust the Temperature Coefficience. This is used to correct the variation imposed by the Cell Membrane. A membrane of 50 mµ has a Temperature Coefficiency of 4.10% / °C. In case thinner or thicker membranes are used, the correct value, must be used. Refer to page 13 (Note A) for instruction on how to adjust.

ZERO MRHUAL / AUTO SPAN: MHUAL / AUTO SPAN: 7.50 PPM () SALINITY 0 PPM () BAROMETRIC PRES. ALTITUDE: 800m () TEMP; COEF. 4.10% / °C ()

Go to Page 15

From Page 13

## Equipment Operation DO - Set Up (cont.)

User can choose between the following Reading Modes: Continuous - Read continuously after time is set Average - Reads the average after time is set Hold - user must press **<ENTER>** key to Read User can program the time between Readings. Refer to Page 13 (Note A) for instructions on how to adjust this time.

User can program the display to show information like Barr graph, Clock and more.

User can choose if desire to have Barr graph shown above the Reading screen. When Bar Graph is displayed, the information about Sensibility and Sample Temperature will not be displayed! User can now adjust the Minimum and Maximum values for the Bar Graph. Refer to Page 13 (Note A) for instructions on how to adjust this value.

User can choose to display the clock when sending data information thru RS-485.

User can adjust date and clock, if desired.

Use **SELECT>** key to change numbers and when finished, press **SENTER>** key. If a mistake is made, press **SESCAPE>** key to move back.

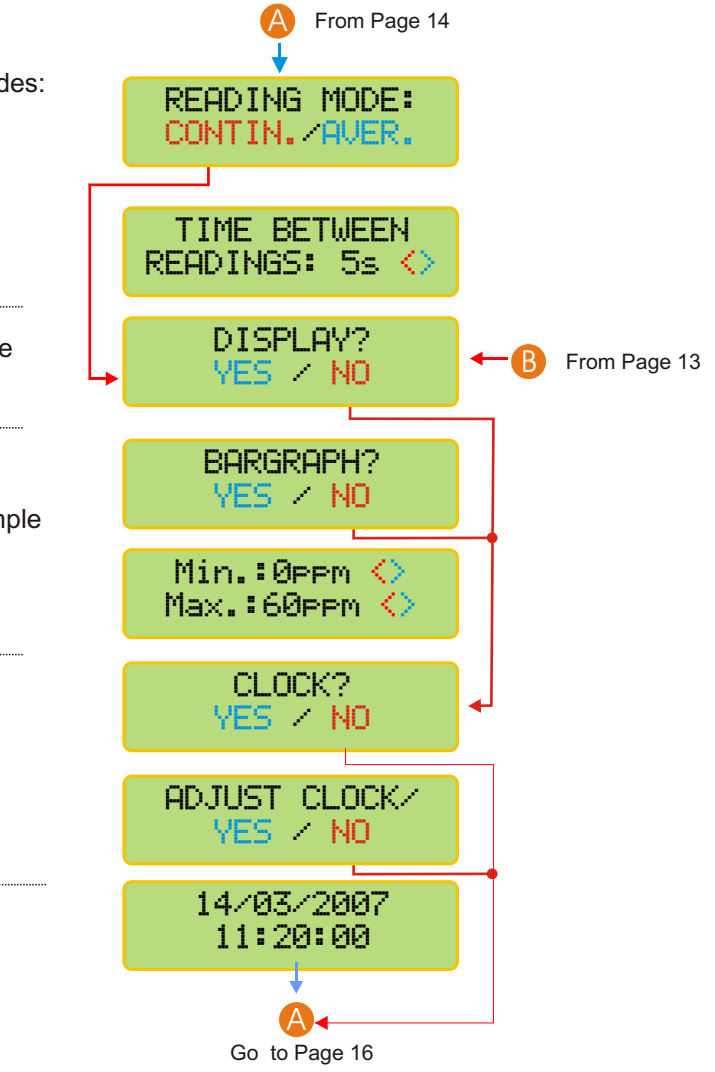

## Equipment Operation DO - Set Up (cont.)

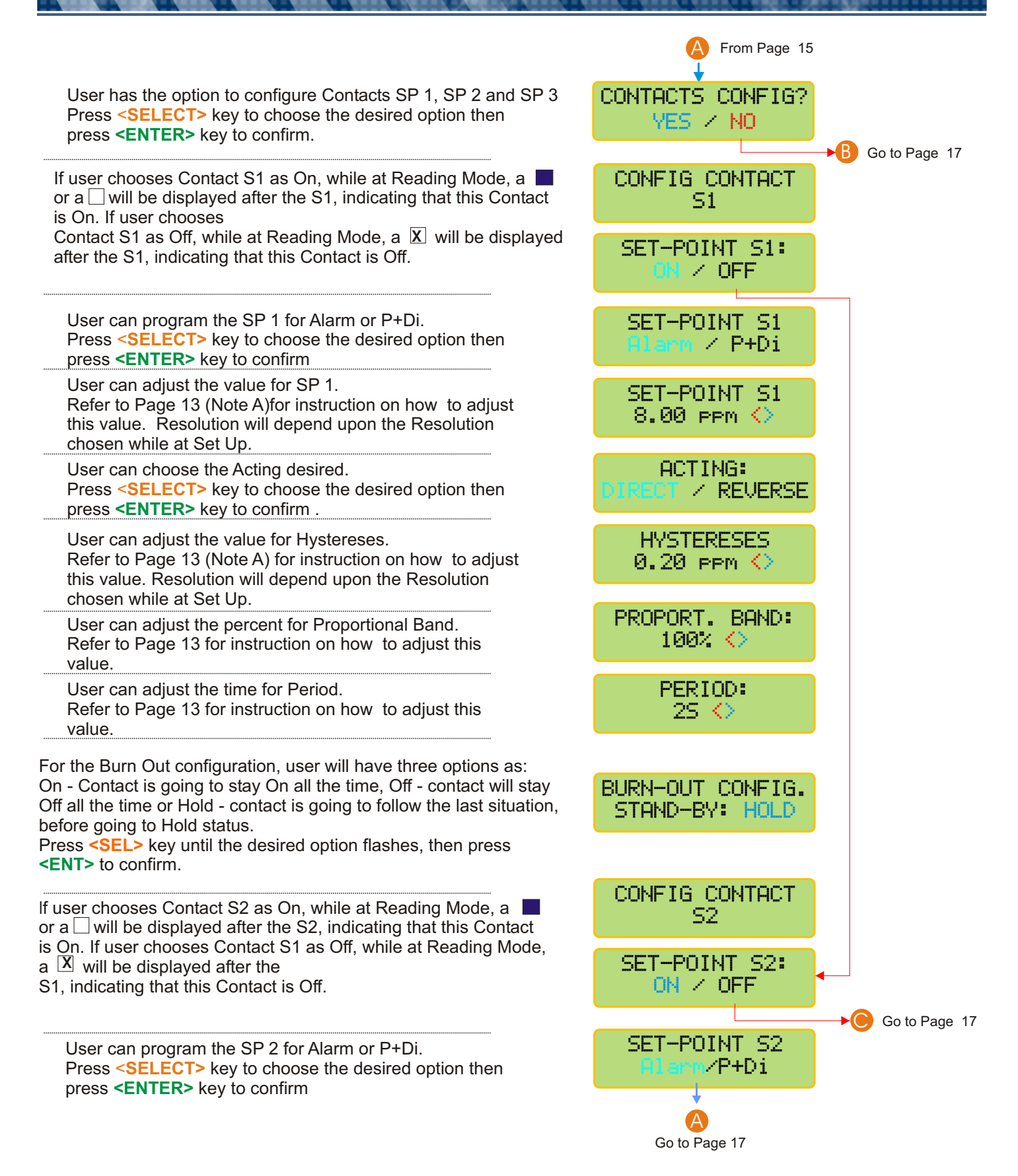

## Equipment Operation DO - Set Up (cont.) User can adjust the value for SP 2.

Refer to Page 13 (Note A) for instruction on how to adjust this value. Resolution will depend upon the Resolution chosen while at Set Up..

User can choose the Acting desired. Press <SELECT> key to choose the desired option then press <ENTER> key to confirm

User can adjust the value for Hystereses. Refer to Page 13 for instruction on how to adjust this value. Resolution will depend upon the Resolution chosen while at Set Up.

User can adjust the percent for Proportional Band. Refer to Page 13 for instruction on how to adjust this value.

User can adjust the time for Period. Refer to Page 13 for instruction on how to adjust this value.

For the Burn Out configuration, user will have three options as: On - Contact is going to stay On all the time, Off - contact will stay Off all the time or Hold contact is going to follow the last situation, before going to Hold status. Press <SEL> key until the desired option flashes, then press <ENT> to confirm.

If user chooses Contact S3 as On, while at Reading Mode, a so or a will be displayed after the S3, indicating that this Contact is On. If user chooses Contact S1 as Off, while at Reading Mode, a X will be displayed after the S1, indicating that this Contact is Off. Set Point 3 is for Cleaning purpose Only and it is strongly recommended to use this function for DO measurements.

User can program the Cleaning Interval (up to 99hours) and also the Cleaning Time (up to 99minutes). Refer to Page 13 (Note A) for instruction on how to adjust this value.

User has the option to configure Current. Press <SELECT> key to choose the desired option then press **<ENTER>** key to confirm.

User has the option to choose using Output mA-1. Press <SELECT> key to choose the desired option then press **<ENTER>** key to confirm.

User has the option to configure Output mA-1. Press <SELECT> key to choose the desired option then press **<ENTER>** key to confirm.

VALUE FOR 4 mA

0.00 ppm 🔿

20.00 ppm 🔿

'n

Go to Page 18

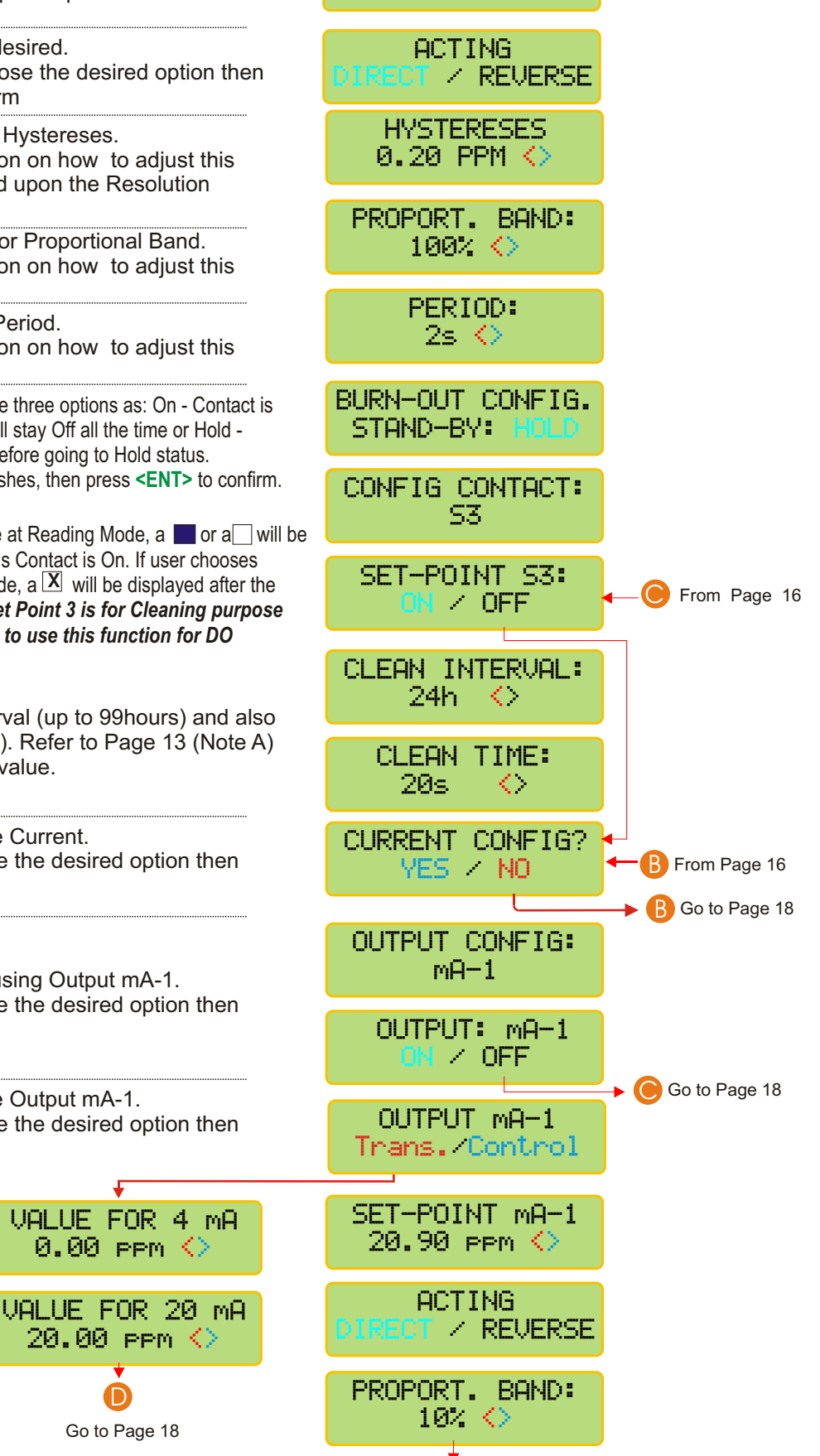

A Go to Page 18

SET-POINT S2

7.00 ppm 🄇

A From Page 15

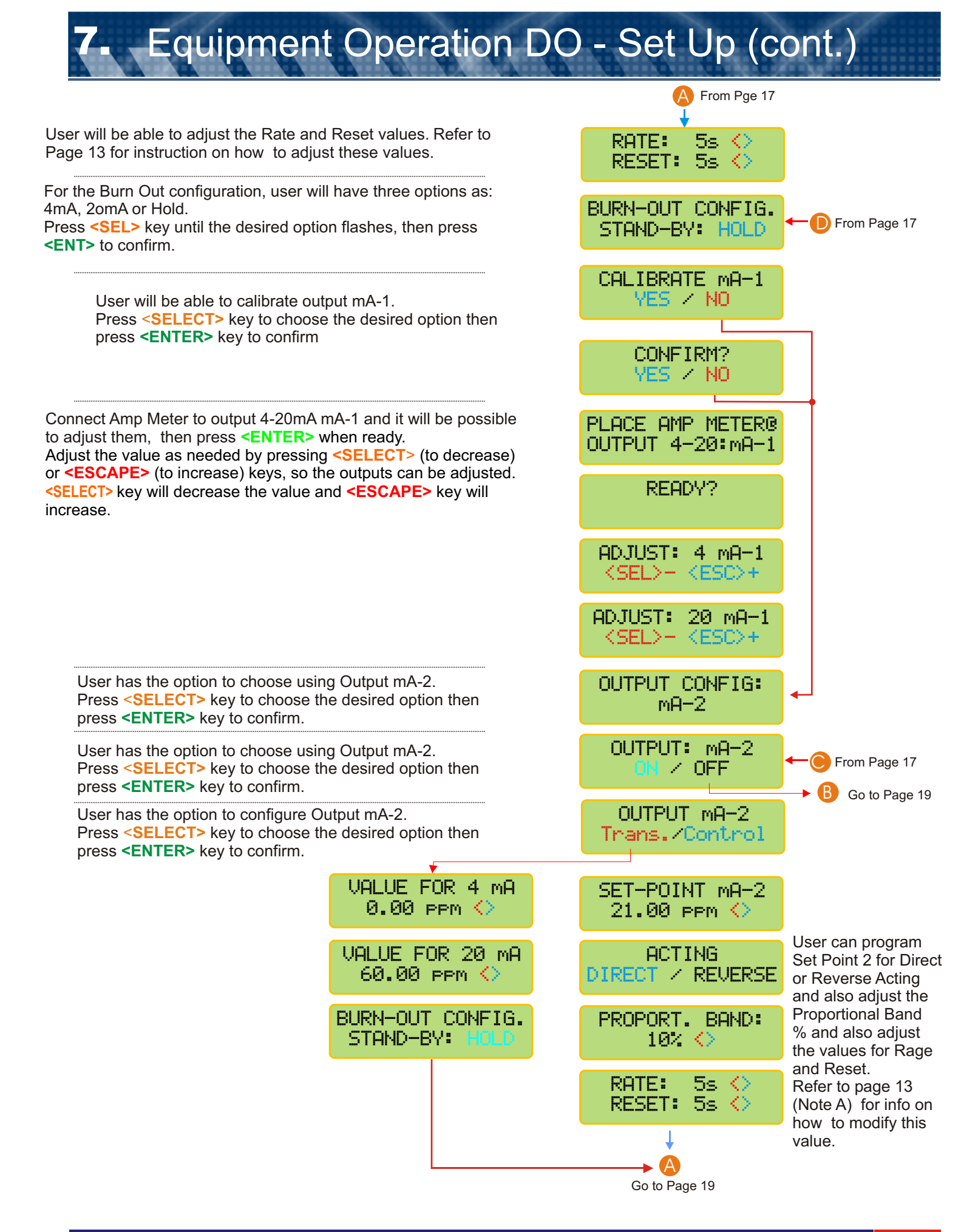

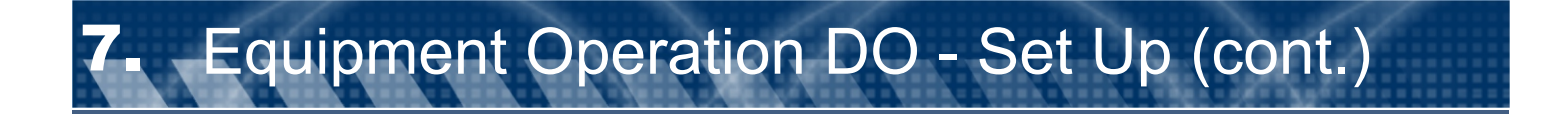

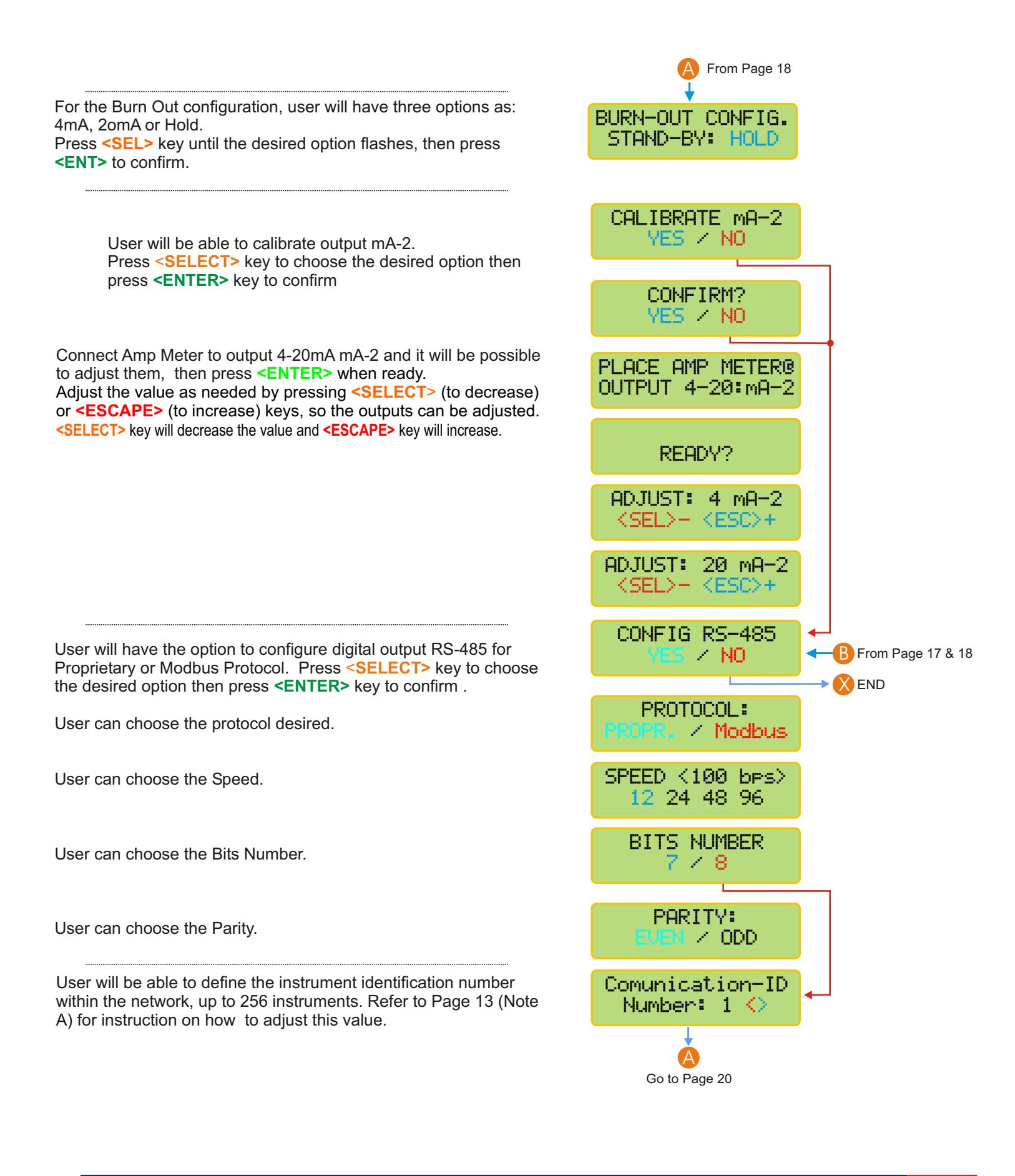

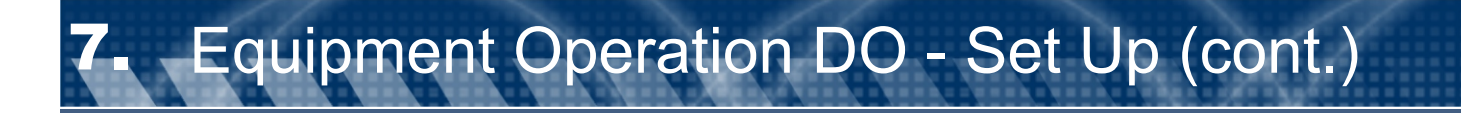

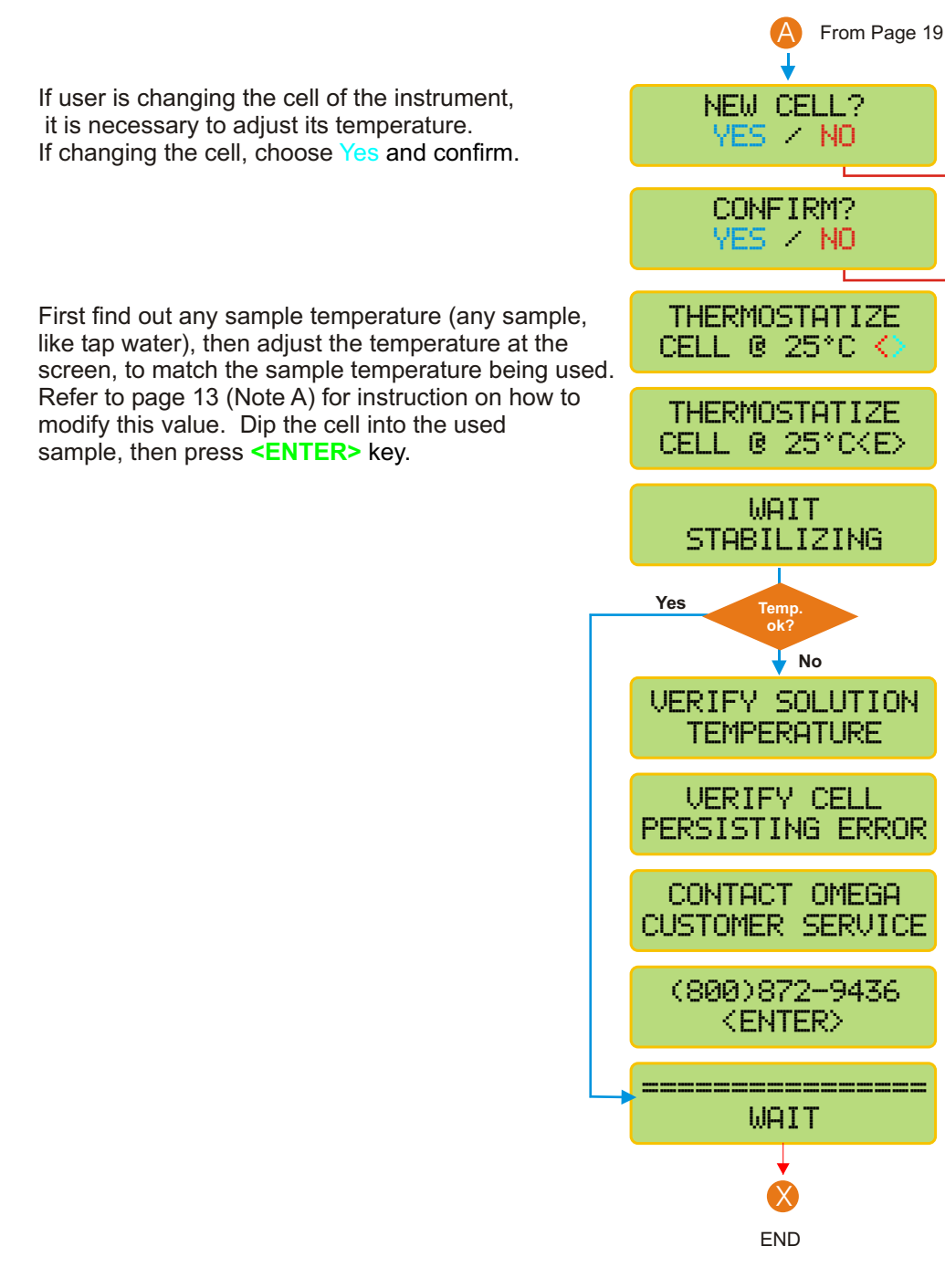

## Equipment Operation DO - Calibration

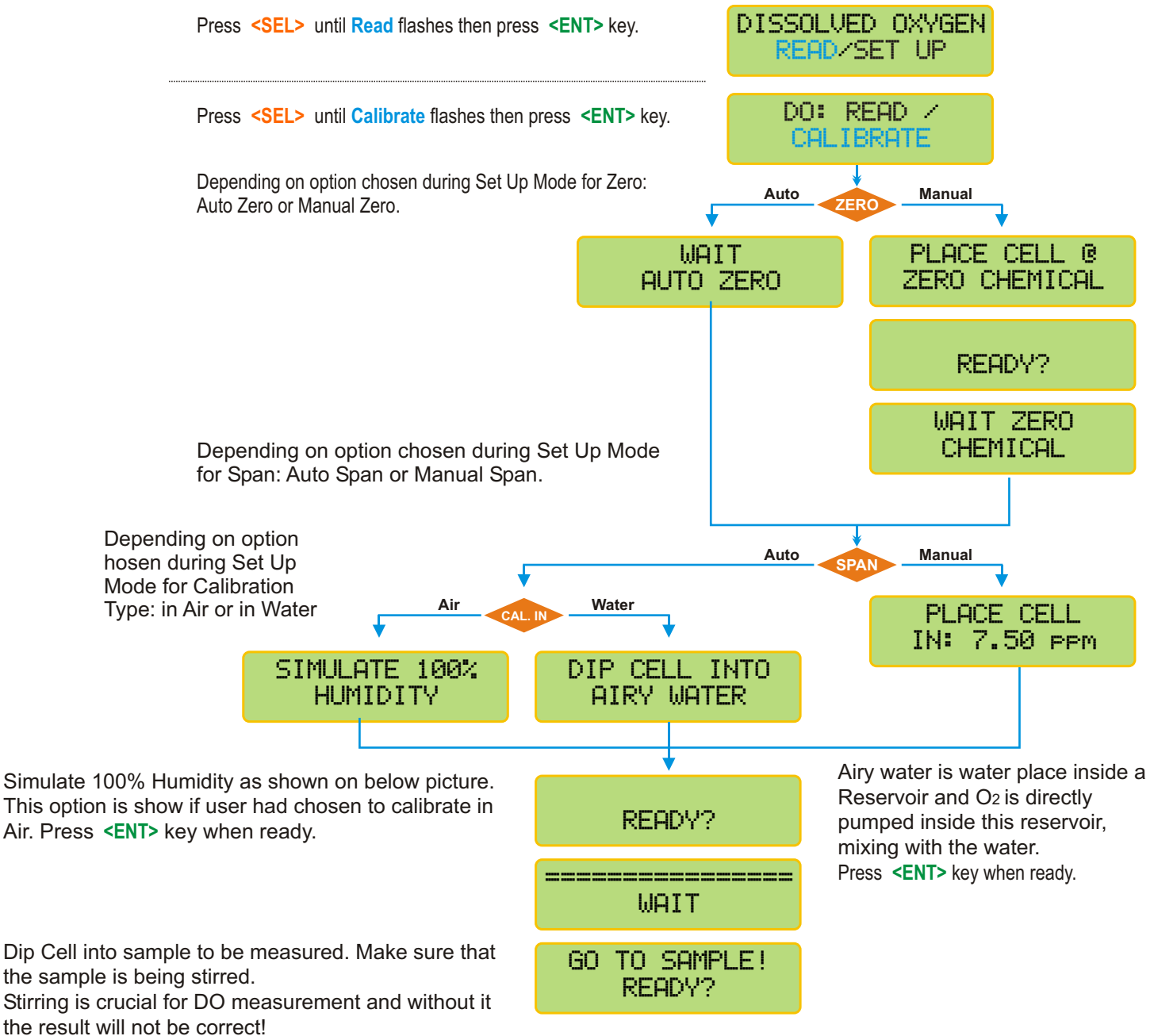

Then press **<ENTER>** key when ready.

#### Follow this procedure in order to simulate 100% humidity.

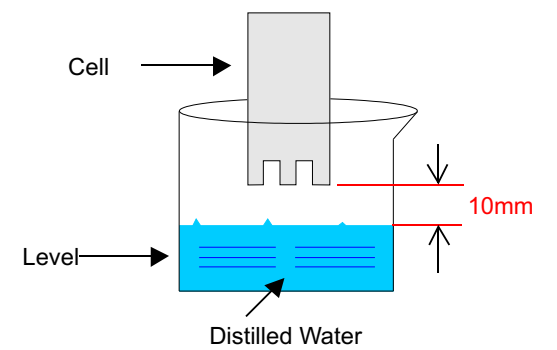

## Equipment Operation DO - Read

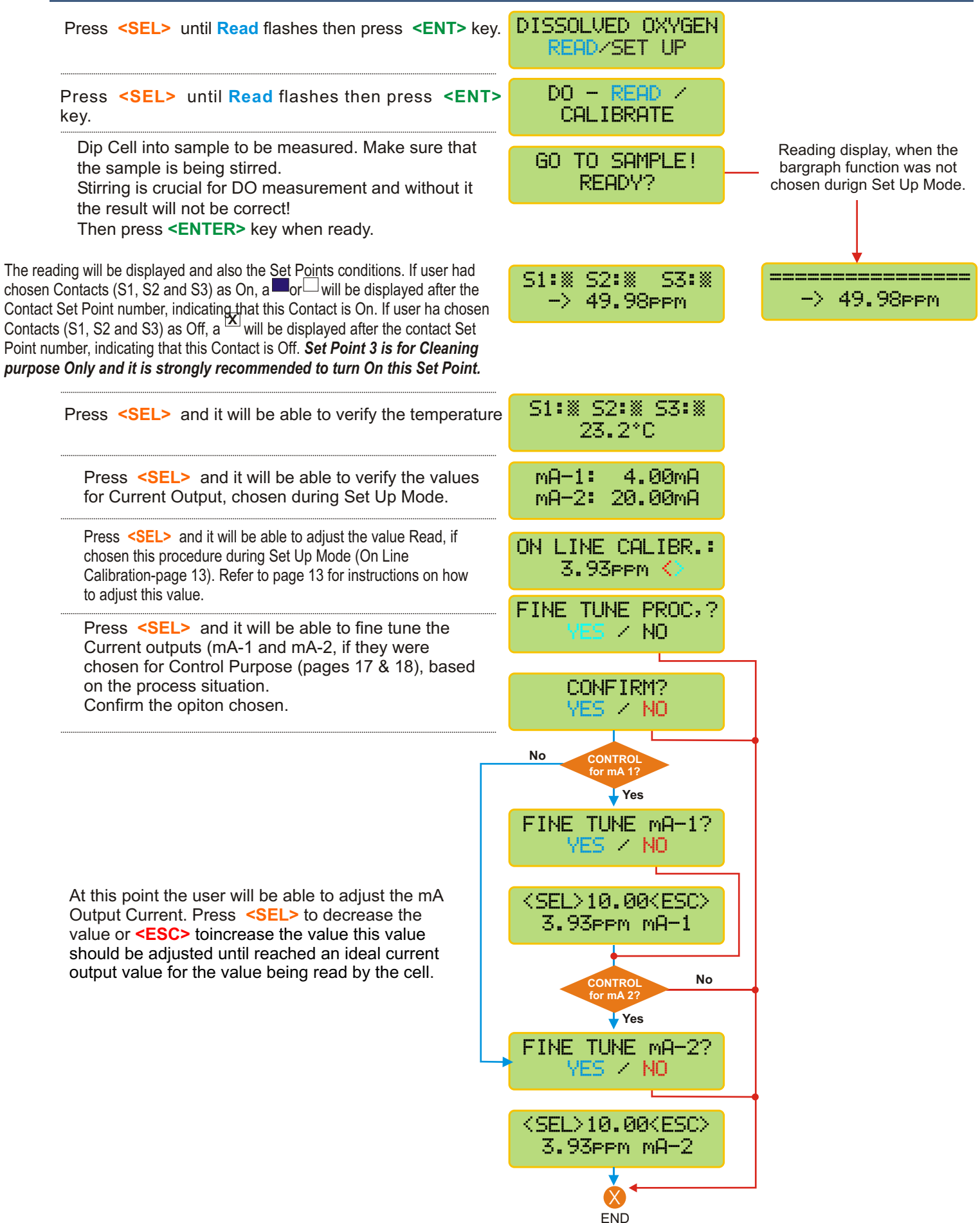

### Case Disassemble/Aseemble Method

This method has an objective to instruct technical personal for assemble and disassemble or the case. Necessary Material: Hex Tool  $\frac{1}{4}$  "

### Parts Description

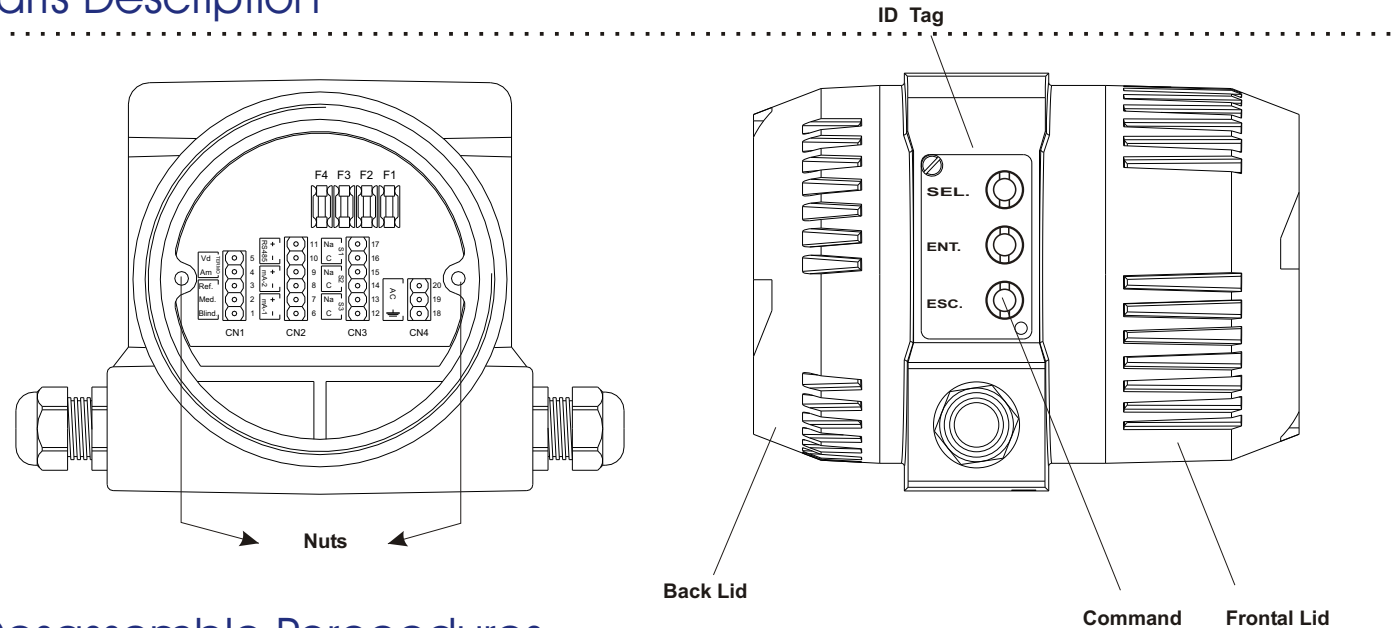

### Desassemble Porceedures

- 1 Unscrew back and front al lids.
- 2 Using a Hex Tool 1/4", unscrew nuts used to attach the electronic circuit boards set to the case.
- 3 Remove the electronic circuit boards, from the back lid, being careful not to damage the circuits.

### Assemble Proceedures

- 1 Place the electronic circuit boards set inside the case, insert if from back lid.
- 2 Using the Hex Tool, re-attach the electronic circuit boards to the case, by the nuts.
- 3 Thread the front and back lids to the case.

Note: If necessary to maintain the command keys, execute the following steps:

- 1 Remove identification Tag;
- 2 Using the Rubber device (need to request from factory), press with some pressure over the command keys and turn it counter clockwise in order to unscrew it;
- 3 Remove the spring and the contact pin;
- 4 Make the necessary maintenance and proceed with the assembly, following the same steps in reverse.

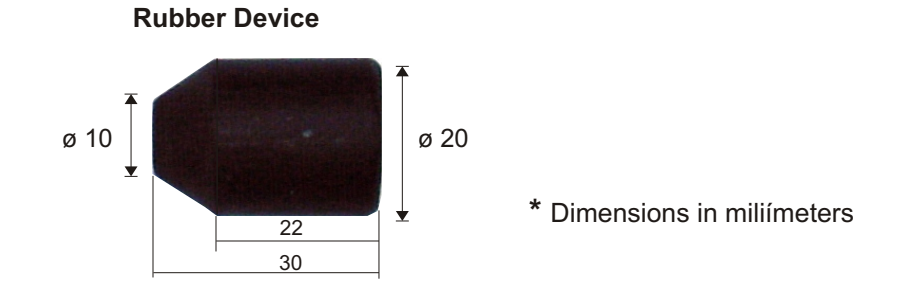

Keys

## 9. Cell Maintenance

A periodical cell maintenance consists of replacing the ELECTROLYTE, the MEMBRANE and cleaning of the Ag/AgCI/Pt ELECTRODE. The maintenance must be executed when notice sensibility lost during calibration or frequent deviations of the calibrated value.

These factors could occur caused by: Silver Phosphate clogging at the Anode, impurity clogging, grease or even membrane mechanical damage. Initiate this operation by replacing the electrolyte solution, if necessary proceed with Ag/AgCI/Pt Electrodes cleaning (verify again) and if even needed, replace the membrane.

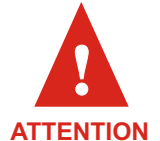

The Silver Anode is treated superficially with Silver Chloride, presenting a dark grey color and this is normal.

## Electrolyte Replacement

The electrolyte consists of a Tribasic Phosphate Sodium solution (Na<sub>3</sub> PO<sub>4</sub> .12H<sub>2</sub>O). In order to replace it, proceed as follow:

1. Unscrew the Cell and Tip Protection Cap from the body, as shown below.

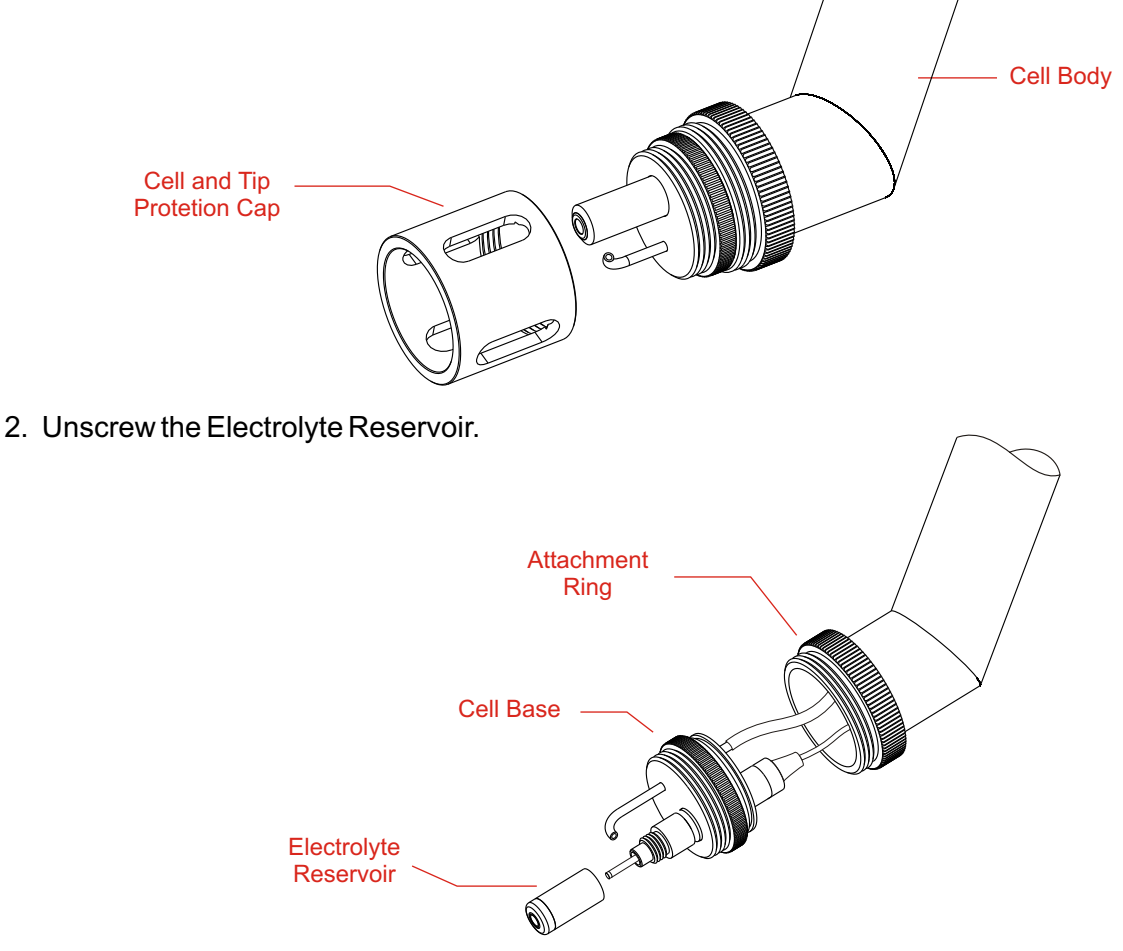

3. Wash the Electrolyte Reservoir interior and exterior using distilled or deionized water

4. Rinse it with Tribasic Phosphate Solution, provided with the unit, then remove it immediately.

5. Fill the Electrolyte Reservoir with Tribasic Phosphate Solution (DOA-21RS) up to the beginning of the internal thread. Make sure small bubbles will not be created while filling the reservoir. Shack or tap the Reservoir in order to remove these bubbles. Bubbles will interfere with the reading!

6. Reinstall the Electrolyte Reservoir into the cell being careful in order not to touch or damage the membrane. 7. Proceed with the instrument calibration.

### Membrane Replacement

In order to proceed with the membrane replacement, the cell is supplied with an Industrial Cell Maintenance Kit (DOA-21MK) composed of 6 Electrolyte Reservoir, already supplied with its own membrane and Electrolyte Solution (DOA-21RS).

In order to replace the membrane, just un-thread and remove the old Electrolyte Reservoir and discard it. Fill up the new Electrolyte Reservoir, up to the beginning of the thread, using the electrolyte solution (DOA-21RS) supplied with the instrument, dropping it gently into the reservoir, avoiding to generate bubbles. Bubbles will interfere with the reading and must be avoided.

After replacing the membrane, look at the membrane tip and inspect it visually, if noticed any bubble presence, remove the Electrolyte Reservoir, tip it using your finger tips by tapping on it so he micro bubbles can be released from the membrane.

Refill the reservoir, up to the beginning of the thread and screw it back at the cell and visually re-inspect for bubbles, again!

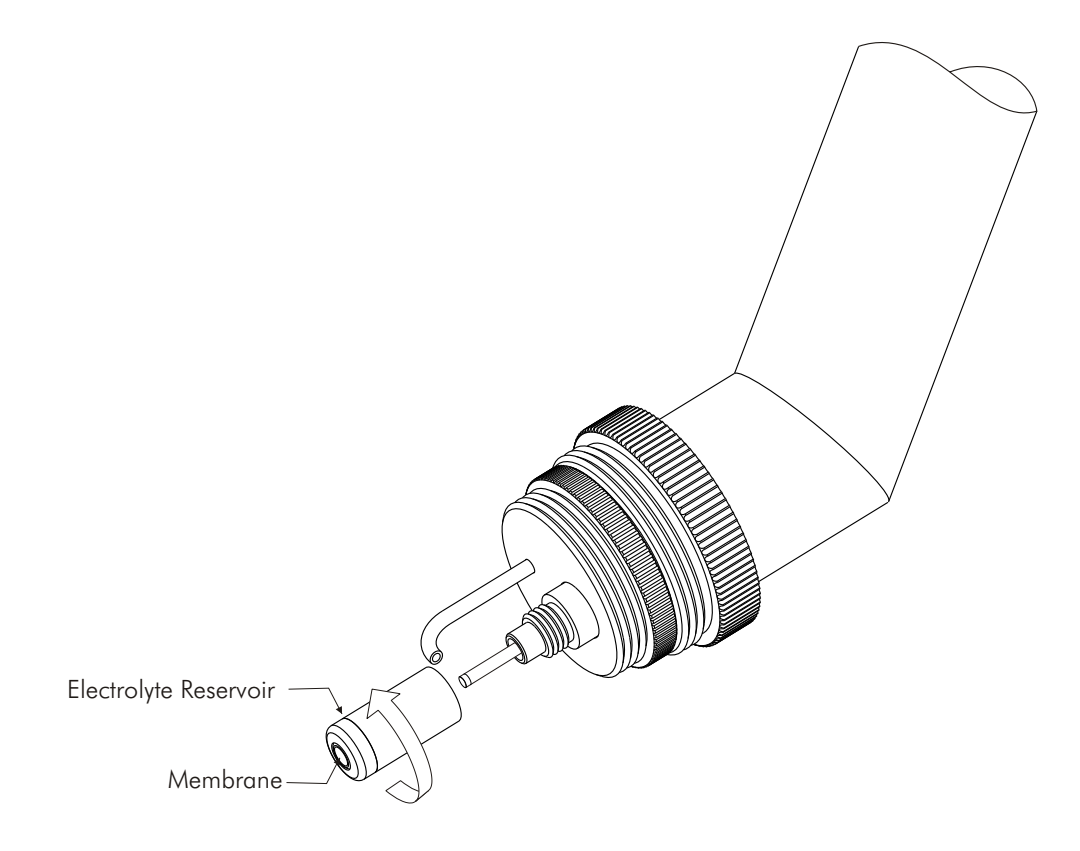

## 9. Cell Maintenance (cont.)

## Cell Replacement

In order to proceed with the DO Cell (DOE-441-R) replacement, follow as below.

1. Unscrew the Cell and Tip Protection Cap (shown at figure A).

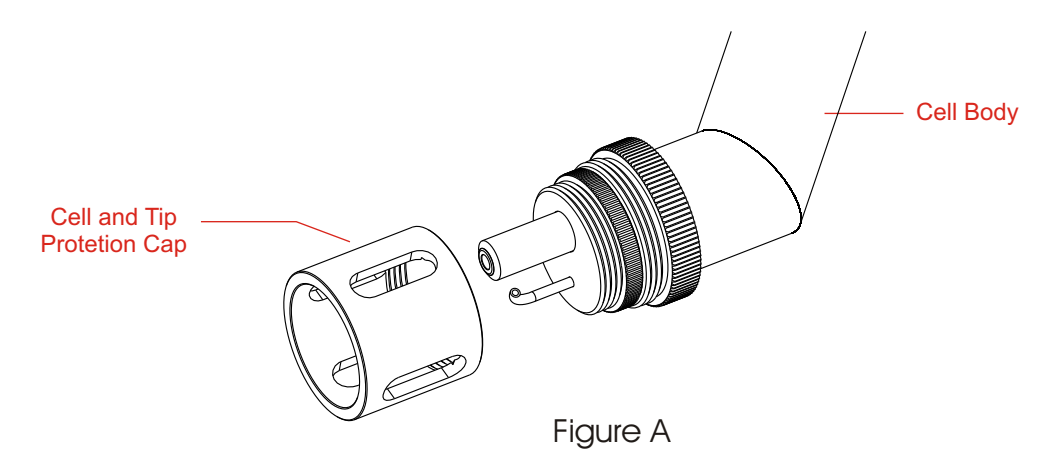

. . . . . . . . . .

2. Unscrew the attachment ring (shown at Figure B);

2.1 Pull out the cell base up to the cable extension limit and the air cleaning hose (shown at figure B); 2.2 Unscrew the cell connector from the cell, then disconnect the cleaning hose pushing the quick connect (making an "L" movement), in order to remove the cleaning hose (shown at figure C);

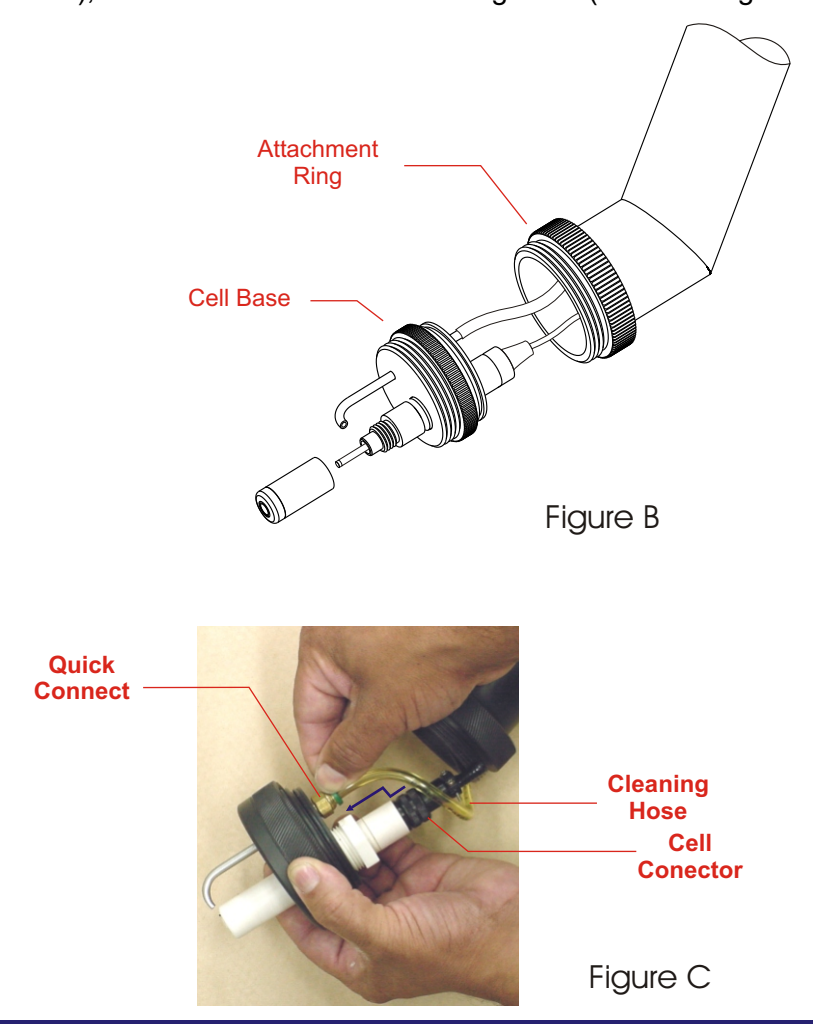

## 9. Cell Maintenance (cont.)

- 2.3 Move the base to a bench in order to start the membrane replacement;
- 2.4 Using an 27mm or 1" 1/6 tool, unscrew the H-8 connector and remove the cell (shown at figure D);

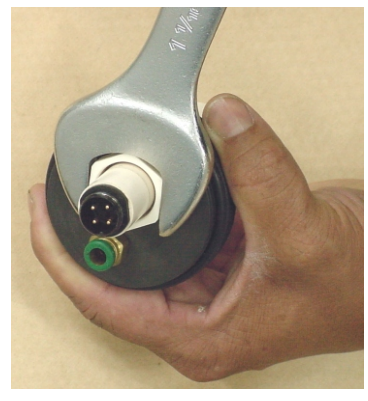

Figure D

3. With the new cell on hands, proceed with the reverse operation as described above and on page 26.

## Cell Maintenance (cont.)

## Ag / AgCl / Pt Electrode Cleaning

The Cell electrode is composed internally by a silver anode that is superficially treated presenting a dark grey color and Pt cathode. This electrode offers a limited life and requires maintenance. But, its use in contemned solutions, cause the anode to get dirty and requires a periodical cleaning. In order to clean the cell electrode, proceed as:

- 1. Unscrew the Cell Protection Cap;
- 2. Unscrew the Electrolyte Reservoir being careful in order not to touch or damage the membrane;
- 3. Wash the electrode using deionized water;
- 4. Using a soft absorbent paper, carefully clean the anode and cathode; rinse using deionized water;

5. Refill the Electrolyte Reservoir with electrolyte (DOA-21RS) up to the beginning of the thread and screw it back to the Electrode, like described on prior pages of the Cell Maintenance.

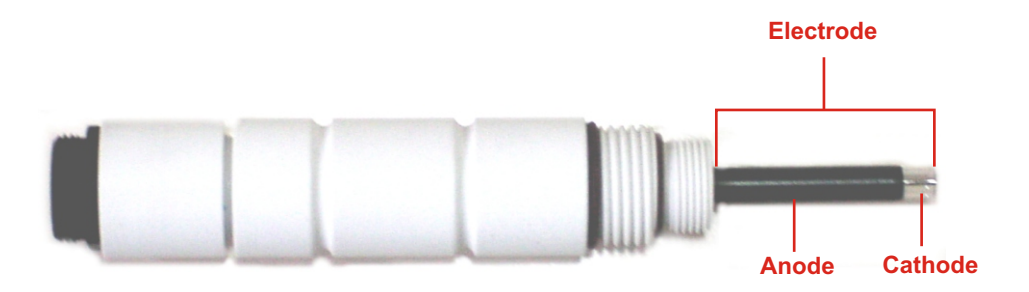

## **10.** Proprietary Communication Protocol

#### 1) Proprietary:

| Order: |    |      |      |      |             |
|--------|----|------|------|------|-------------|
| ESC    | ID | Р    | CR   | LF   |             |
| Ox1B   |    | 0x50 | 0x0D | OxOA | Hexadecimal |

The ID is configured at the instrument from 1 to 32.

Answer:

 $\mathbf{L} > > \lor \lor \lor \lor \lor \lor \lor \mathsf{wgO}_2/\mathbf{L} \subset \subset \subset \subset \subset \subset \mathbf{m} \mathsf{A}$ 

Example of answer for an <u>un-stable</u> value

L > 5 .  $0.0~\text{mgO}_2\text{/L}$  1 2 . 0.0~m~A

Example of answer for a stable value

L>>5 , 0.0  $\textbf{mgO}_2/L$  1.2 , 0.0 m A

Note: a) When the answer comes a C instead of a L, it means that the equipment is under calibration function (is being operated in location by the user, executing the calibration operation at the instrument).

b) When the answer comes an S instead of a L, it means that the equipment is under Set Up function and it is being operated in location by the user.

2) RS485 - It is a "physical location", where the proprietary protocol will be "transported".

As factory default, this communication comes configured as:

Speed = 9600Parity = none Number of Bits = 8Stop Bit = 1ID = 1

#### WARRANTY/DISCLAIMER

OMEGA ENGINEERING, INC. warrants this unit to be free of defects in materials and workmanship for a period of **13 months** from date of purchase. OMEGA's WARRANTY adds an additional one (1) month grace period to the normal **one (1) year product warranty** to cover handling and shipping time. This ensures that OMEGA's customers receive maximum coverage on each product.

If the unit malfunctions, it must be returned to the factory for evaluation. OMEGA's Customer Service Department will issue an Authorized Return (AR) number immediately upon phone or written request. Upon examination by OMEGA, if the unit is found to be defective, it will be repaired or replaced at no charge. OMEGA's WARRANTY does not apply to defects resulting from any action of the purchaser, including but not limited to mishandling, improper interfacing, operation outside of design limits, improper repair, or unauthorized modification. This WARRANTY is VOID if the unit shows evidence of having been tampered with or shows evidence of having been damaged as a result of excessive corrosion; or current, heat, moisture or vibration; improper specification; misapplication; misuse or other operating conditions outside of OMEGA's control. Components in which wear is not warranted, include but are not limited to contact points, fuses, and triacs.

OMEGA is pleased to offer suggestions on the use of its various products. However, OMEGA neither assumes responsibility for any omissions or errors nor assumes liability for any damages that result from the use of its products in accordance with information provided by OMEGA, either verbal or written. OMEGA warrants only that the parts manufactured by the company will be as specified and free of defects. OMEGA MAKES NO OTHER WARRANTIES OR REPRESENTATIONS OF ANY KIND WHATSOEVER, EXPRESSED OR IMPLIED, EXCEPT THAT OF TITLE, AND ALL IMPLIED WARRANTIES INCLUDING ANY WARRANTY OF MERCHANTABILITY AND FITNESS FOR A PARTICULAR PURPOSE ARE HEREBY DISCLAIMED. LIMITATION OF LIABILITY: The remedies of purchaser set forth herein are exclusive, and the total liability of OMEGA with respect to this order, whether based on contract, warranty, negligence, indemnification, strict liability or otherwise, shall not exceed the purchase price of the component upon which liability is based. In no event shall OMEGA be liable for consequential, incidental or special damages.

CONDITIONS: Equipment sold by OMEGA is not intended to be used, nor shall it be used: (1) as a "Basic Component" under 10 CFR 21 (NRC), used in or with any nuclear installation or activity; or (2) in medical applications or used on humans. Should any Product(s) be used in or with any nuclear installation or activity, medical application, used on humans, or misused in any way, OMEGA assumes no responsibility as set forth in our basic WARRANTY/DISCLAIMER language, and, additionally, purchaser will indemnify OMEGA and hold OMEGA harmless from any liability or damage whatsoever arising out of the use of the Product(s) in such a manner.

#### **RETURN REQUESTS/INQUIRIES**

Direct all warranty and repair requests/inquiries to the OMEGA Customer Service Department. BEFORE RETURNING ANY PRODUCT(S) TO OMEGA, PURCHASER MUST OBTAIN AN AUTHORIZED RETURN (AR) NUMBER FROM OMEGA'S CUSTOMER SERVICE DEPARTMENT (IN ORDER TO AVOID PROCESSING DELAYS). The assigned AR number should then be marked on the outside of the return package and on any correspondence.

The purchaser is responsible for shipping charges, freight, insurance and proper packaging to prevent breakage in transit.

FOR WARRANTY RETURNS, please have the following information available BEFORE contacting OMEGA:

- Purchase Order number under which the product was PURCHASED,
- Model and serial number of the product under warranty, and
- Repair instructions and/or specific problems relative to the product.

FOR <u>NON-WARRANTY</u> REPAIRS, consult OMEGA for current repair charges. Have the following information available BEFORE contacting OMEGA:

- Purchase Order number to cover the COST of the repair,
- 2. Model and serial number of the product, and
- Repair instructions and/or specific problems relative to the product.

OMEGA's policy is to make running changes, not model changes, whenever an improvement is possible. This affords our customers the latest in technology and engineering.

OMEGA is a registered trademark of OMEGA ENGINEERING, INC.

© Copyright 2007 OMEGA ENGINEERING, INC. All rights reserved. This document may not be copied, photocopied, reproduced, translated, or reduced to any electronic medium or machine-readable form, in whole or in part, without the prior written consent of OMEGA ENGINEERING, INC.

## Where Do I Find Everything I Need for Process Measurement and Control? OMEGA...Of Course! Shop online at omega.com

#### TEMPERATURE

- Thermocouple, RTD & Thermistor Probes, Connectors, Panels & Assemblies
- ☑ Wire: Thermocouple, RTD & Thermistor
- Calibrators & Ice Point References
- Recorders, Controllers & Process Monitors
- Infrared Pyrometers

#### PRESSURE, STRAIN AND FORCE

- Transducers & Strain Gages
- Load Cells & Pressure Gages
- Displacement Transducers
- Instrumentation & Accessories

#### FLOW/LEVEL

- Rotameters, Gas Mass Flowmeters & Flow Computers
- Air Velocity Indicators
- Turbine/Paddlewheel Systems
- Totalizers & Batch Controllers

#### pH/CONDUCTIVITY

- PH Electrodes, Testers & Accessories
- Benchtop/Laboratory Meters
- Controllers, Calibrators, Simulators & Pumps
- Industrial pH & Conductivity Equipment

#### DATA ACQUISITION

- Data Acquisition & Engineering Software
- Communications-Based Acquisition Systems
- Plug-in Cards for Apple, IBM & Compatibles
- Datalogging Systems
- Recorders, Printers & Plotters

#### HEATERS

- Heating Cable
- Cartridge & Strip Heaters
- Immersion & Band Heaters
- Flexible Heaters
- Laboratory Heaters

#### ENVIRONMENTAL MONITORING AND CONTROL

- Metering & Control Instrumentation
- Refractometers
- Pumps & Tubing
- Air, Soil & Water Monitors
- Industrial Water & Wastewater Treatment
- PH, Conductivity & Dissolved Oxygen Instruments

M-4520/0908